# TUTORIAL

### PRACTICA

### **Resolucion con SKETCHUP**

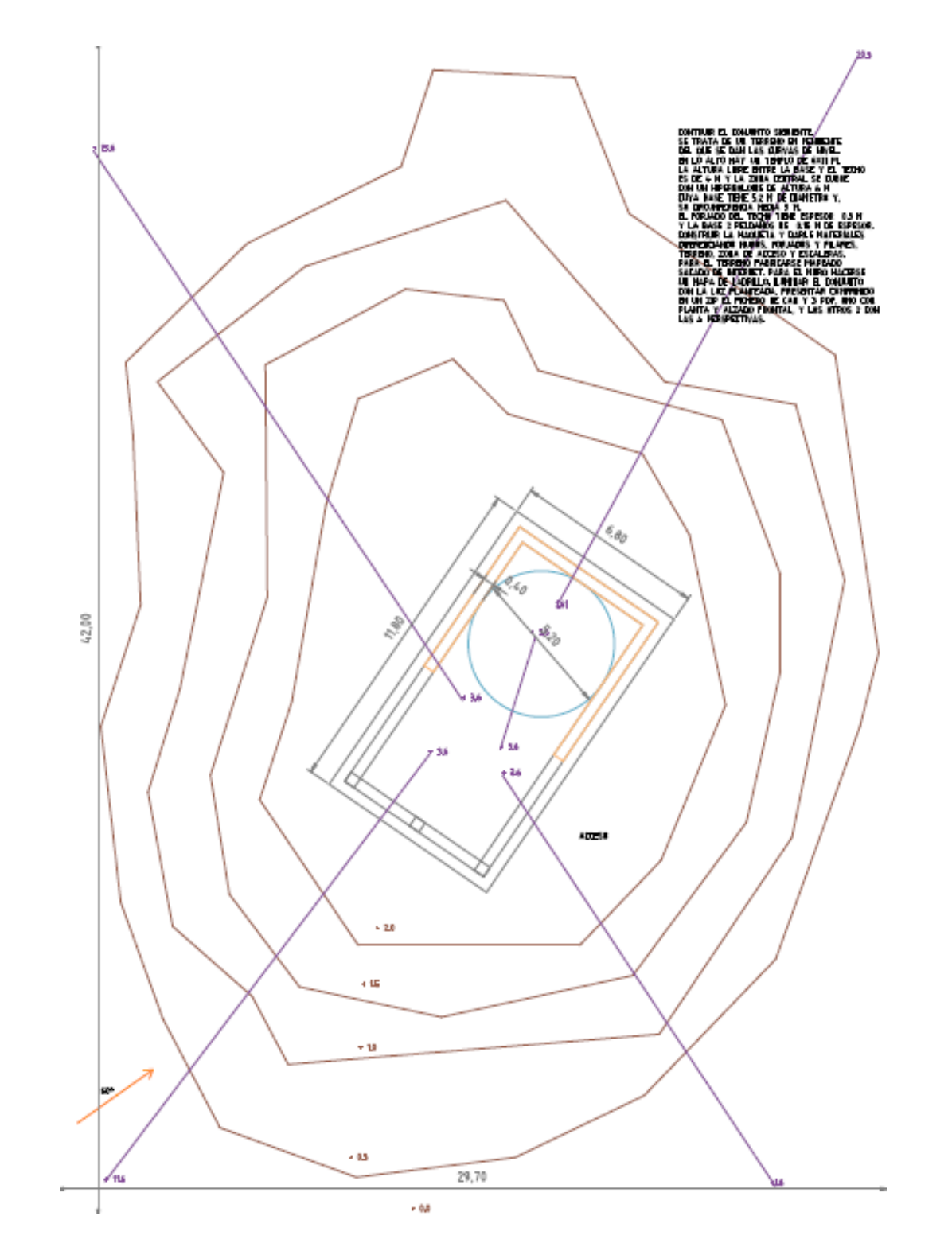

Esta práctica esta ideada para trabajar el tema de las perspectivas conicas.

También para empezar a aplicar nuestros conocimientos de creación y manejo de las entidades de dibujo informatico con ejercicios mas arquitectónicos.

Se trata de un templete cubierto con un HIPERBOLOIDE. Hay mucho ejemplos de utilización de estas formas en la arquitectura.

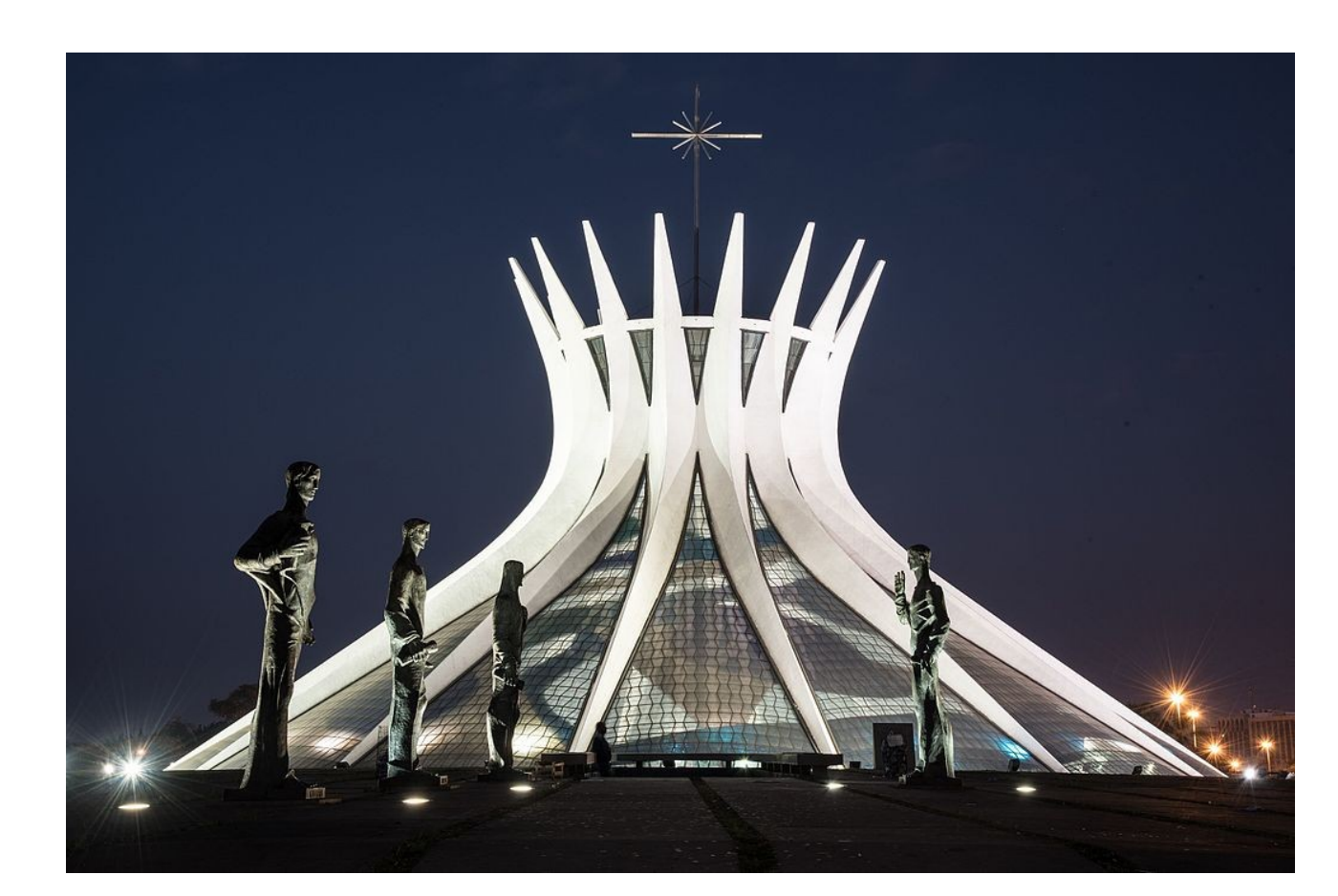

La Catedral Metropolitana Nossa Senhora Aparecida, más conocida como la Catedral de Brasilia de Oscar Niemeyer.

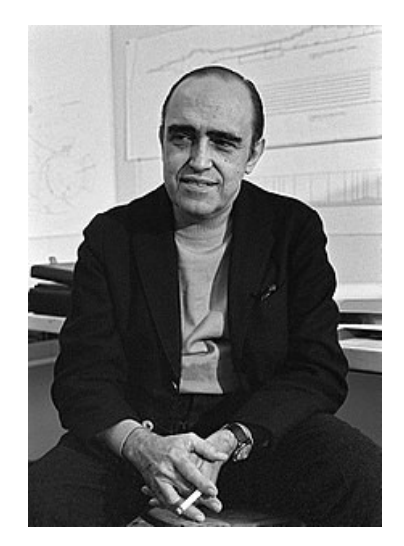

### El enunciado se proporciona como dxf. (Drawing exchange format). Muy usado en cad. (Computer Aided Desing). Como sabeis. El Sketchup abre dxf.

| rchivo Edición Ver Cámara Dibuio Herramientas Ventana Avuda |                                           |                |             | L.           | ^         |
|-------------------------------------------------------------|-------------------------------------------|----------------|-------------|--------------|-----------|
| Nuevo Ctrl+N Vevo a partir de una plantilla                 |                                           |                |             | $\mathbf{k}$ |           |
| Abrir Ctrl+0 🏅 🔍 🎍 🎯 💕 💠 🕹 😂 🍘 醋 🥱 🔀 🖶 🟠 🚍 🖉 🥙 🖉 斗 🐁        | Layer0                                    | ~              | 🚭 🗇         | ۱ 🚯          | <b>\$</b> |
| Guardar Ctrl+S                                              | Bandeja p                                 | redeterminada  | 1           |              | <b>Д</b>  |
| Guardar como                                                | ► Materi                                  | iales          |             |              | ×         |
| Guardar una copia como                                      | <ul> <li>Comp</li> <li>Estilos</li> </ul> | onentes        |             |              | ×         |
| Guardar como plantilla                                      | <ul> <li>Capas</li> </ul>                 | ,              |             |              | ×         |
| Volver                                                      | ▼ Somb                                    | ras            |             |              | ×         |
| Enviar a LayOut                                             | 💊 🛛                                       | TC+01:00       | $\sim$      |              |           |
| Geolocalización >                                           | Hora                                      | 7-28 AM Mediad | 6 05-22 PM  | 13:30        | 4         |
| 3D Warehouse >                                              | Fecha D                                   | 1.30 AM Medio  |             | 11/09        |           |
| Trimble Connect >                                           | E                                         | EFMAMJJ        | ASOND       | 11/00        |           |
| Importar                                                    | Luz 📁                                     |                |             | 80           |           |
| Exportar >                                                  | Sombra 🔳                                  |                | -           | 45           |           |
| Configurar impresión                                        |                                           | 1              |             |              | -         |
| Vista preliminar                                            |                                           | Usar sol pa    | ara sombras |              |           |
| Imprimir Ctrl+P                                             | Visualizar:                               |                |             |              |           |
| Generar informe                                             |                                           | En caras       |             |              |           |
| 1 maqueta_sketchup.skp                                      |                                           | Desde arist    | tas         |              |           |
| 2 ANA_PRACTICA1.skp                                         | ► Escena                                  |                |             |              | ×         |
| 3 b1cl01SKETCHUP.skp                                        | ► Instruc                                 | ctor           |             |              | ×         |
| 4 C:\Users\\Practica 1 .skp                                 | ► Esque                                   | ma             |             |              | ×         |
| 5 primera practica.skp                                      |                                           |                |             |              |           |
| 6 primera practica.skp                                      |                                           |                |             |              |           |
| 7 C:\Users\\ANA_PRACTICA1.skp                               |                                           |                |             |              |           |
| 8 D:\clases\\b1cl02.skp                                     |                                           |                |             |              |           |
| Salir                                                       |                                           |                |             |              |           |
|                                                             |                                           |                |             |              |           |
|                                                             |                                           |                |             |              |           |
|                                                             |                                           |                |             |              |           |
|                                                             | _                                         |                |             |              |           |
|                                                             |                                           |                |             |              |           |
|                                                             |                                           |                |             |              |           |

Sketchup es el que mejor importa estos ficheros. Probar a dibujar un cubo en autocad o bricscad como solido, guardarlo como dxf y vereis que solo Sketchup es capaz de importar entidades solidas 3d de ese formato de fichero.

| 🔋 Sin                   | título | - SketchUp               | Pro 2019     |         |              |                  |            |         |            |         |        |                                    |            |        |         |            |          |        |                                                                                                    |            |               |           |        |            |        |             |          |          |            |               | _        | þ            | $\times$  |
|-------------------------|--------|--------------------------|--------------|---------|--------------|------------------|------------|---------|------------|---------|--------|------------------------------------|------------|--------|---------|------------|----------|--------|----------------------------------------------------------------------------------------------------|------------|---------------|-----------|--------|------------|--------|-------------|----------|----------|------------|---------------|----------|--------------|-----------|
| Archiv                  | o E    | dición Ver               | r Cámara     | Dibu    | jo Hei       | ramienta         | is Vent    | tana A  | Ayuda      |         |        |                                    |            |        |         |            |          |        |                                                                                                    |            |               |           |        |            |        |             |          |          |            |               |          |              |           |
| <b></b>                 | 2      | • 🔚 •                    | 1 3          |         | $\otimes$    | 96               |            | 9       | ۲ <b>6</b> | ′ 🍳     | EF     | мамј                               | JA         | SON    | D       | 07:36 AM   | Med      | iodía  | 05:33 P                                                                                                    | °M 1       | 0             | $\exists$ | Br     | 00         |        |             | P        | 围        |            | 9 😰           | P        | $\mathbf{R}$ |           |
| k                       | Ø      | 1 務 🍕                    | 7 🗳          | 13      | $\mathbf{P}$ | 2 >              | <b>(</b> ) | ŷ       | 6          |         | *      | 🔶 📢                                | <b>C</b> ( | P 📑    | 7       | ) 🕾        |          | ŵ f    | <u></u> <u></u> <sup>+</sup> <sup>+</sup> <sup>+</sup> <sup>+</sup> <sup>+</sup> <sup>+</sup> <sup>+</sup> <sup>+</sup> <sup>+</sup> <sup>+</sup> | 1          | }             | ♥ ₹       | · 🖉    | ↓          | * 4    | l -         | Layer    | 0        | $\sim$     | $\Rightarrow$ |          | ۱ 🏈          | <b>\$</b> |
|                         |        |                          |              |         |              |                  |            |         |            |         |        |                                    |            |        |         |            |          |        |                                                                                                    |            |               |           |        | _          |        |             | Ba       | ndeja p  | redetermin | ada           |          |              | џ×        |
|                         |        | 🞯 Import                 | tar          |         |              |                  |            |         |            |         |        |                                    |            |        |         |            |          |        |                                                                                                    |            |               |           | ×      |            |        |             | Þ        | Materi   | ales       |               |          |              | ×         |
| 2                       |        |                          |              |         |              |                  |            | (D.)    |            | 2010    | 0.00   |                                    |            |        | 4 . 1   | 1 100      |          |        |                                                                                                    | 1.1.100    | 2             |           | 0      |            |        |             | Þ        | Comp     | onentes    |               |          |              | ×         |
| $\sim$                  |        | $\leftarrow \rightarrow$ | Ϋ́Τ          | > E9    | te equip     | io > Nu          | ievo vol   | (D:) >  | clases     | > 2015  | 9-20 > | geome                              | tria2 >    | bloque | ei≯b    | 1013       | ~        | C) E   | Suscar en                                                                                                    | n b i cius | 5             |           | Q      |            |        |             |          | Estilos  |            |               |          |              | ×         |
|                         |        | Organiza                 | ar 🔻 🛛 🛚     | Nueva c | arpeta       |                  |            |         |            |         |        |                                    |            |        |         |            |          |        |                                                                                                    | •          |               |           | ?      |            |        |             |          | Sombr    | as         |               |          |              | ×         |
| $\square$               |        |                          |              |         | Nor          | nbre             |            | ~       |            |         |        | Fecha de                           | modifie    | :a T   | Гіро    |            | Tan      | naño   |                                                                                                    |            |               |           |        |            |        |             | 5        | 🄰 😈      | TC+01:00   | ~             |          |              |           |
|                         |        | 🛒 Aco                    | ceso rapido  | D       |              | resolucio        | n_con_f    | reecad  |            |         |        | 09/02/20                           | 20 10:57   | C      | Carpeta | de archivo | 0S       |        |                                                                                                    |            |               |           |        |            |        |             | Но       | ra 🗖     | -38 AM M   | adiodía       | 05-33 PM | 13:30        | •         |
|                         |        | 📥 On                     | eDrive       |         |              | resolucio        | n_con_s    | ketchu  | р          |         |        | 09/02/20                           | 20 10:41   | 0      | Carpeta | de archivo | os       |        |                                                                                                    |            |               |           |        |            |        |             | Fer      | cha 🗖    |            | culoura       |          | 11/09        |           |
| 0                       |        | E Fctr                   | e equino     |         |              | enunciad         | lo_b1cl0   | 3.dwg   |            |         |        | 09/02/20                           | 20 10:55   | A      | Archivo | de dibujo  |          | 29 KI  | В                                                                                                    |            |               |           |        |            |        |             | _        | E        | FMAM       | JJAS          | OŃD      | 11/00        |           |
| $\overline{\mathbf{Z}}$ |        | - D                      | escargas     |         |              | enunciad         | lo_b1cl0   | 3.dxf   |            |         |        | 09/02/20                           | 20 10:55   | A      | Archivo | de format  |          | 174 KI | В                                                                                                    |            |               |           |        |            |        |             | Luz      | z 🗯      | _          | -             | -        | 80           | •         |
|                         |        | 🔮 D                      | ocumento     | s       |              |                  |            |         |            |         |        |                                    |            |        |         |            |          |        |                                                                                                    |            |               |           |        | /          |        |             | So       | mbra 🔳   |            |               | _        | 45           | <b></b>   |
| V                       |        | 📃 Es                     | scritorio    |         |              |                  |            |         |            |         |        |                                    |            |        |         |            |          |        |                                                                                                    |            |               |           |        |            |        |             |          |          |            | 1             |          |              |           |
| $\mathbb{C}$            |        | 🛌 In                     | nágenes      |         |              |                  |            |         |            |         |        |                                    |            |        |         |            |          |        |                                                                                                    |            |               |           |        |            |        |             | _        |          |            | oi para so    | moras    |              |           |
|                         |        | _ м 💧                    | lúsica       |         |              |                  |            |         |            |         |        |                                    |            |        |         |            |          |        |                                                                                                    |            |               |           |        |            |        |             | Vis      | ualizar: |            |               |          |              |           |
|                         |        | i 0                      | bjetos 3D    |         |              |                  |            |         |            |         |        |                                    |            |        |         |            |          |        |                                                                                                    |            |               |           |        |            |        |             |          |          | En cara    | as<br>lo      |          |              |           |
|                         |        | 📕 Ví                     | ídeos        |         |              |                  |            |         |            |         |        |                                    |            |        |         |            |          |        |                                                                                                    |            |               |           |        |            |        |             |          |          | Desde      | aristas       |          |              |           |
| VION                    |        | 느 Di                     | isco local ( | (C:)    |              |                  |            |         |            |         |        |                                    |            |        |         |            |          |        |                                                                                                    |            |               |           |        |            |        |             | Þ        | Escena   | S          |               |          |              | ×         |
| ET                      |        | N                        | luevo vol ([ | D:)     |              |                  |            |         |            |         |        |                                    |            |        |         |            |          |        |                                                                                                    |            |               |           |        |            |        |             | Þ        | Instruc  | tor        |               |          |              | ×         |
| <u> </u>                |        | N                        | luevo vol (l | E:)     |              |                  |            |         |            |         |        |                                    |            |        |         |            |          |        |                                                                                                    |            |               |           |        |            |        |             | •        | Esquer   | na         | _             |          | _            | ×         |
| 2                       |        | 🔿 Red                    | н            |         |              |                  |            |         |            |         |        |                                    |            |        |         |            |          |        |                                                                                                    |            |               |           |        |            |        |             |          |          |            |               |          |              |           |
| B                       |        |                          | -            |         |              |                  |            |         |            |         |        |                                    |            |        |         |            |          |        |                                                                                                    |            |               |           |        |            |        |             |          |          |            |               |          |              |           |
| 8                       |        |                          |              |         |              |                  |            |         |            |         |        |                                    |            |        |         |            |          |        | Angleinge                                                                                                    |            | t-CAD         | (* al     |        |            |        |             |          |          |            |               |          |              |           |
|                         |        |                          |              | Nom     | bre: en      | unciado <u>.</u> | _b1cl03.0  | dxf     |            |         |        |                                    |            |        |         |            |          |        | Archivos                                                                                                    | Sketch     | Up (*.s       | (.uwg,    | .uxi)  |            |        |             |          | _        |            |               |          |              |           |
|                         |        |                          |              |         |              |                  |            |         |            |         |        |                                    |            |        |         | C          | )pciones | i      | Archivo 3                                                                                                    | 3DS (*.3   | 3ds)          |           |        |            |        |             |          |          |            |               |          |              |           |
|                         |        |                          |              |         |              |                  |            | 1       |            |         |        |                                    |            |        |         |            |          | í      | DEM (*.d                                                                                                    | lem, *.d   | ddf)          | uae)      |        |            |        |             |          |          |            |               |          |              |           |
|                         |        |                          |              |         |              |                  |            |         |            |         | 4      | Archivos de AutoCAD (*.dwg, *.dxf) |            |        |         |            |          |        |                                                                                                    |            |               |           |        |            |        |             |          |          |            |               |          |              |           |
|                         |        |                          |              |         |              |                  |            |         |            |         |        |                                    |            |        |         |            |          |        | Archivos                                                                                                    | de Goo     | ogle Ea       | rth (*.kr | nz)    |            |        |             |          |          |            |               |          |              |           |
|                         |        |                          |              |         |              |                  |            |         |            |         |        |                                    |            |        |         |            |          | 4      | Archivos<br>Tedes le                                                                                                    | STereo     | Lithog        | raphy (*  | *.stl) | hlas /* h  | *:     |             | ند * ادم | 6.* + \  |            |               |          |              |           |
|                         |        |                          |              |         |              |                  |            |         |            |         |        |                                    |            |        |         |            |          |        | Imagen J                                                                                                    | JPEG (*.)  | .jpg)         | genes c   | ompati | oles (°, b | mb: Jb | y; .png;".j | psu; .ti | i, iga)  |            |               |          |              |           |
|                         |        |                          |              |         |              |                  |            |         |            |         |        |                                    |            |        |         |            |          |        | Archivos<br>Photosky                                                                                                    | PNG (*     | *.png)        |           |        |            |        |             |          |          |            |               |          |              |           |
| •                       | Ð      | Selecciona               | ar objetos   | s. Mayú | sculas       | para am          | pliar se   | lección | n. Arrast  | trar ra | tón pa | ara una s                          | selecció   | n múlt | tiple.  |            |          |        | Archivos                                                                                                    | TIFF (*    | sa)<br>*.tif) |           |        |            |        |             |          | a        | is         |               |          |              |           |

### Freecad y Blender solo importan dxf que sea en 2d o con entidades 3d tipo malla policara o 3dcara. NO IMPORTAN DXF CON SOLIDOS. (Sketchup si)

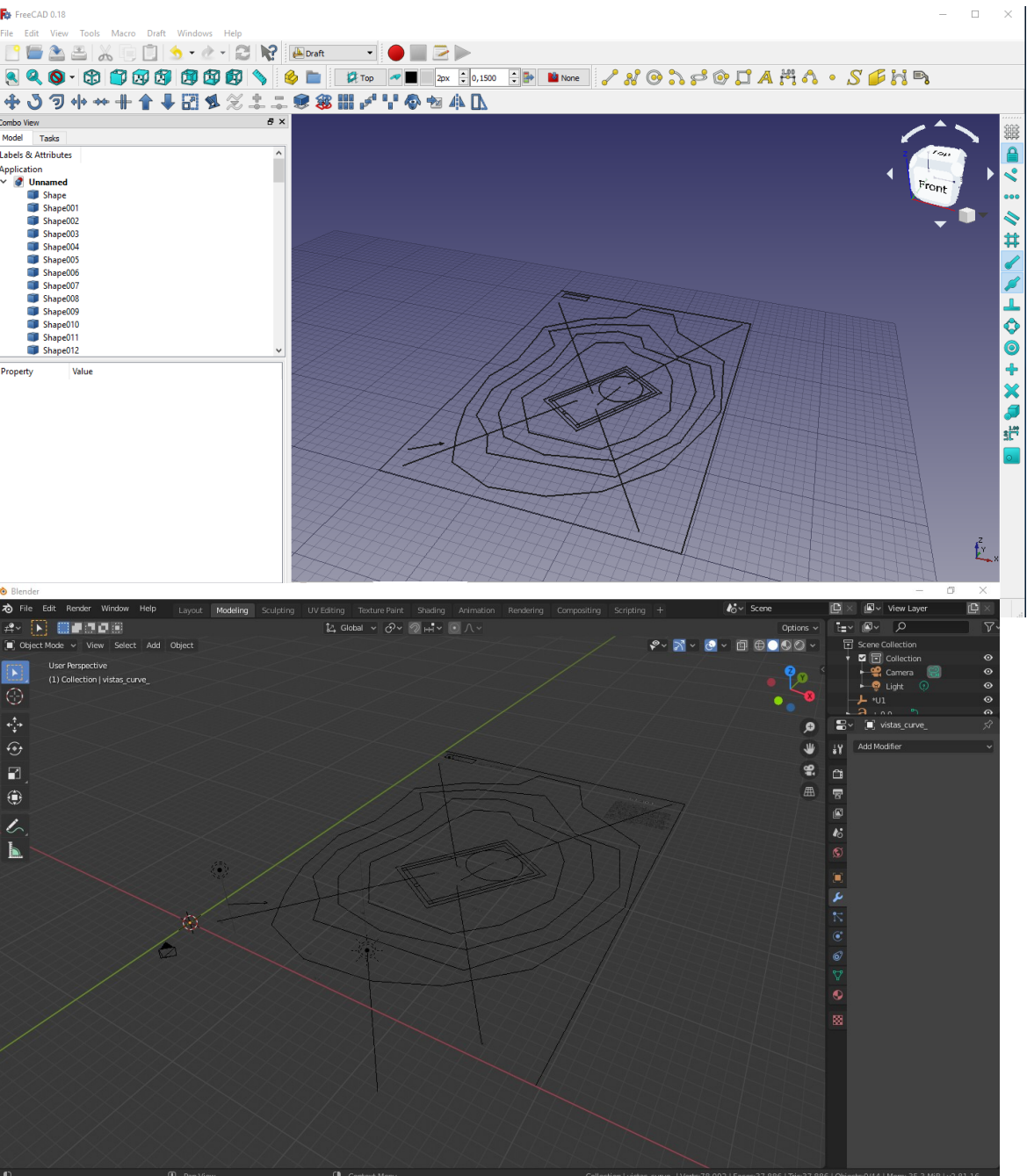

En CAD actualmente se trabaja en 2d (en planta) y luego se levanta en 3d con solidos por lo que para traducirlos a estos programas tendremos que, previamente, convertir los solidos a mallas policaras o caras 3d. Ya lo veremos en el **BLOQUE 2.** De momento. Dado que el enunciado se da en 2d lo importan todos.

### Sketchup nos importa lineas y polilineas. Nada de textos ni imagenes. Ademas nos importa todo como un solo grupo.

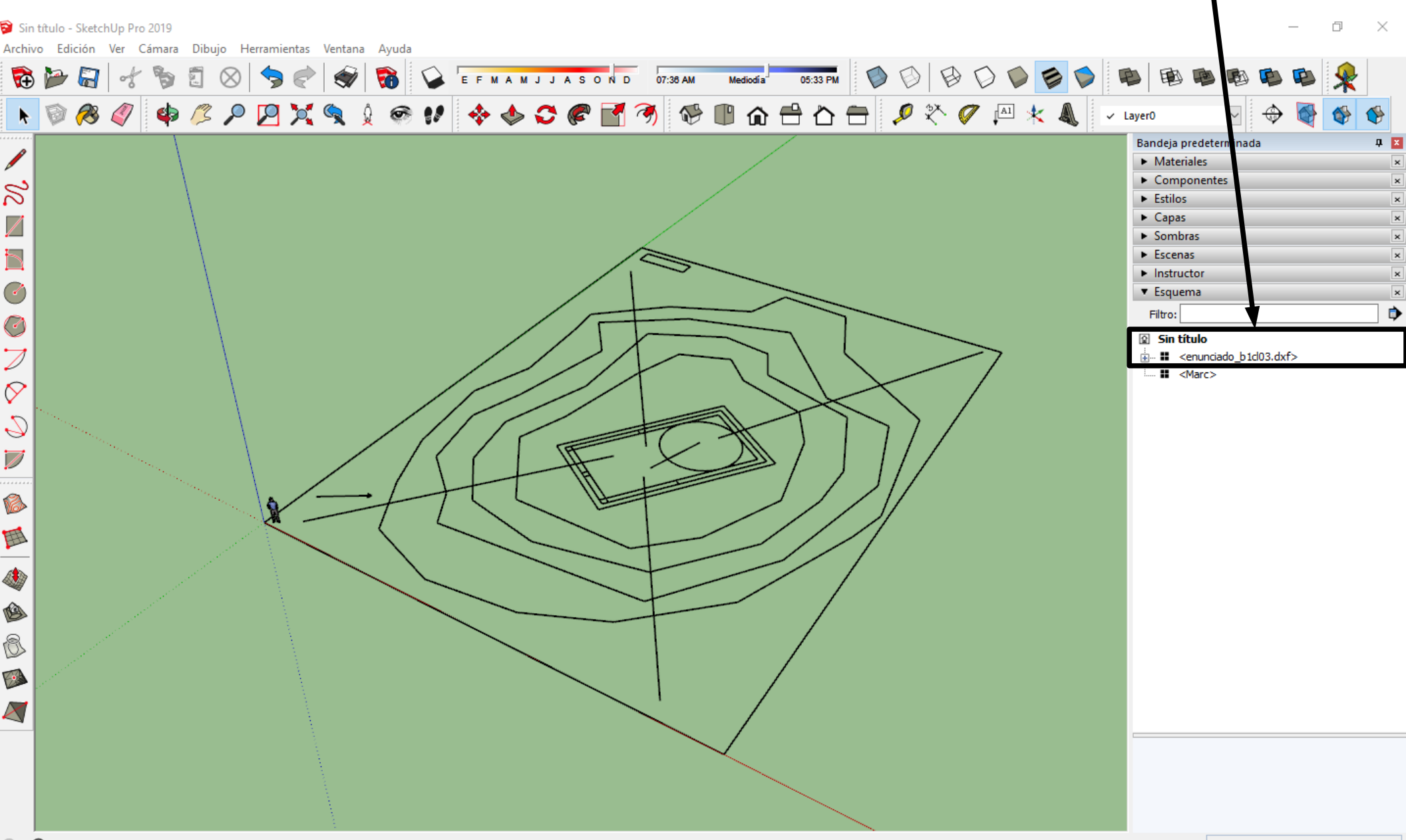

🕐 🛈 🗆 Seleccionar objetos. Mayúsculas para ampliar selección. Arrastrar ratón para una selección múltiple.

Respeta las capas de los programas de CAD (y su color aunque colorea las lineas). Apagamos la capa de vistas y la de Luz.

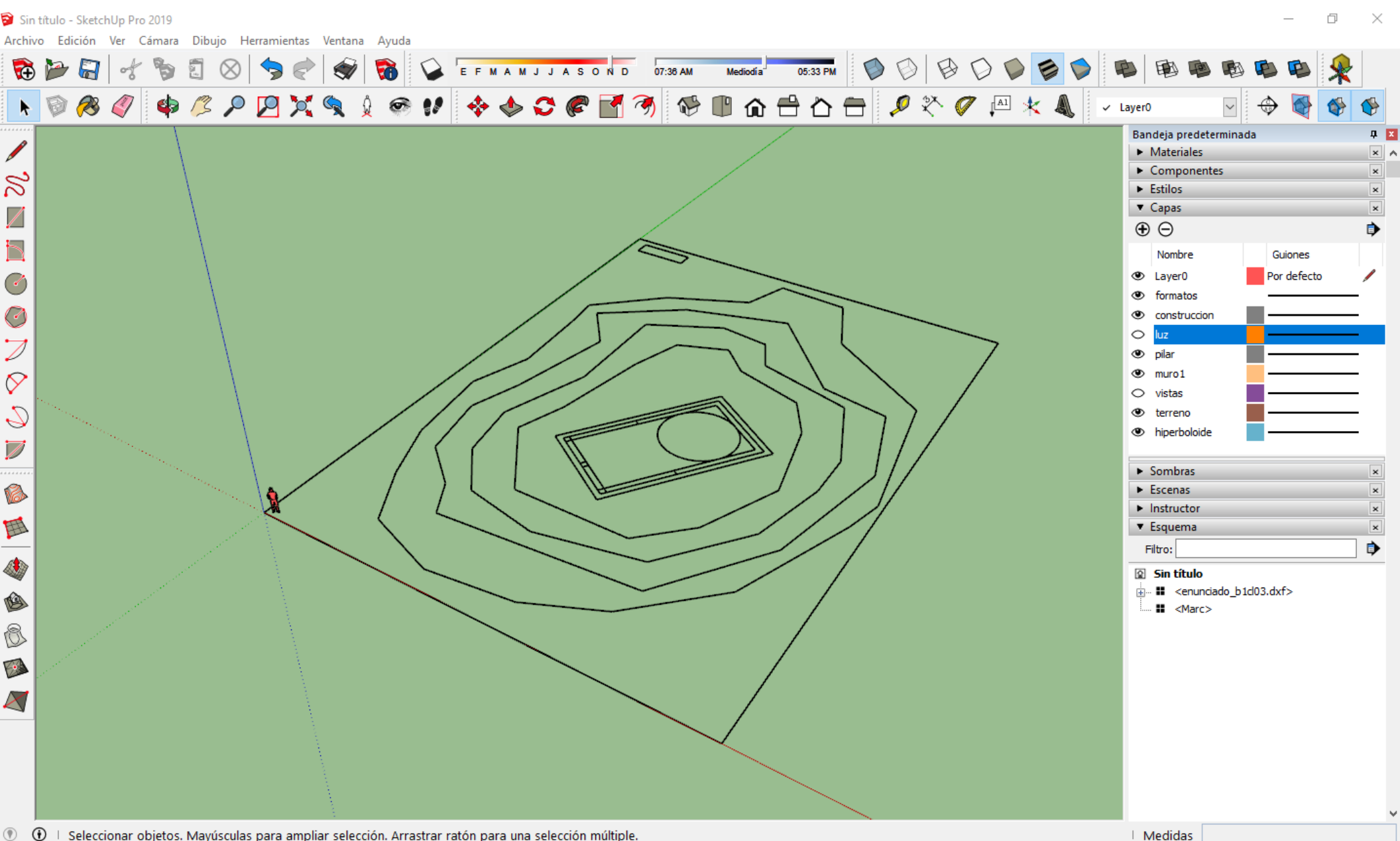

### Metiendonos en el grupo podemos ir seleccionando cada polilinea de curva de nivel y colocandola en su altura. Empezamos desde la mas interiro que esta a 2 m segun el enunciado.

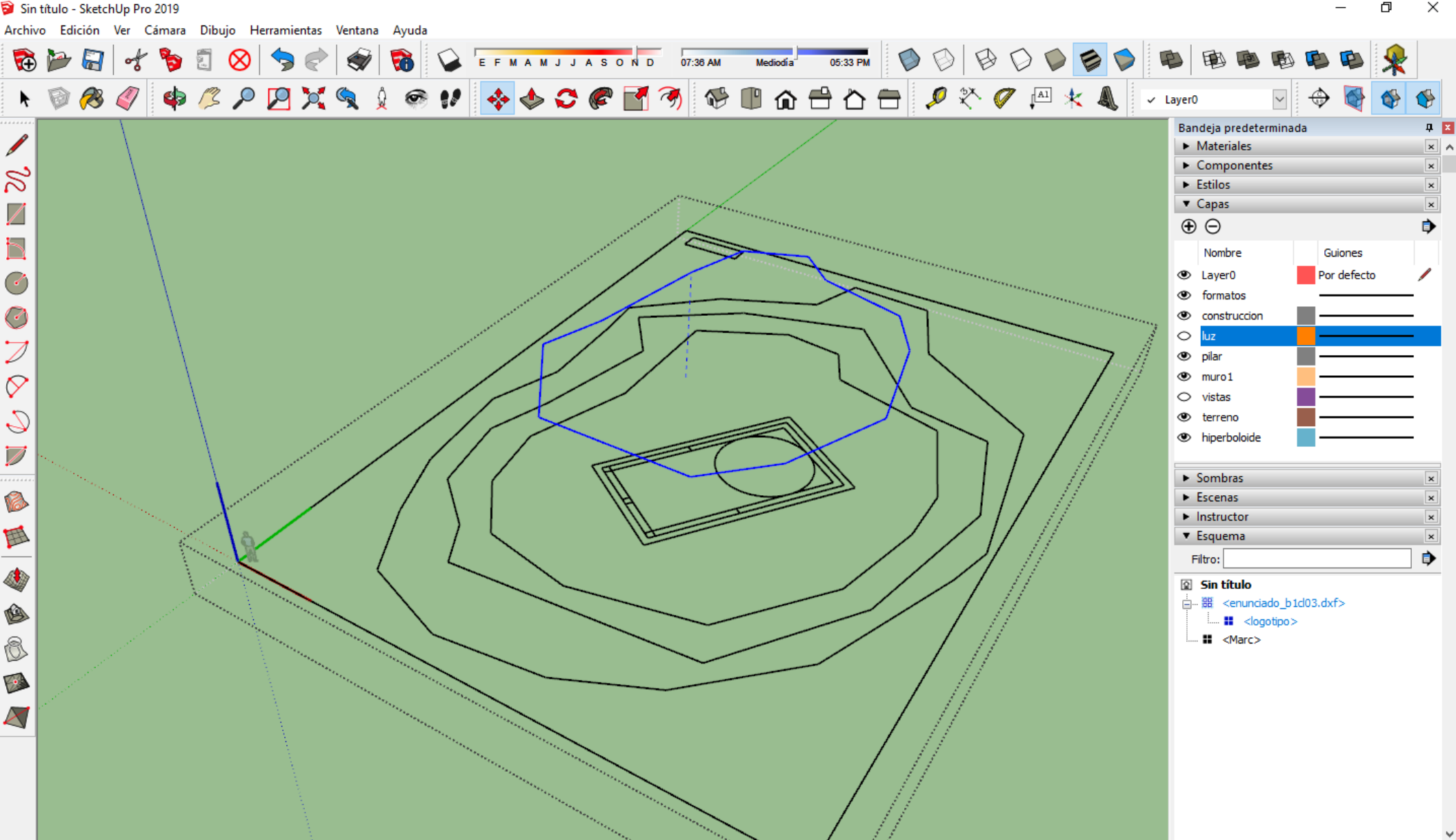

### Una vez que tenemos todas las curvas en su sitio usamos la herramienta 'caja de arena' 'desde contornos'

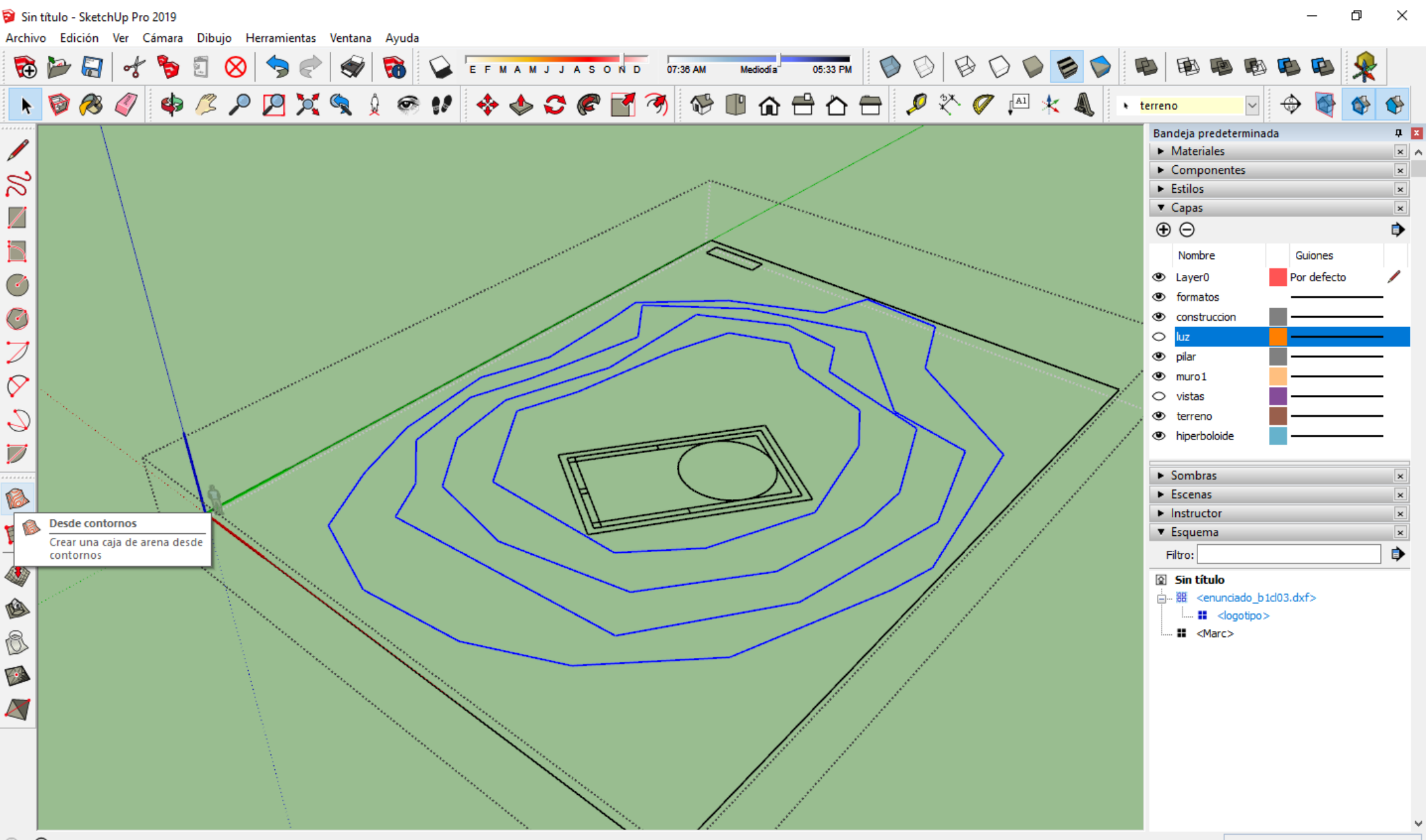

### Nos genera el terreno como un nuevo grupo, dentro del grupo del dxf que ya estabamos. Lo renombramos a terreno y lo ocultamos para trabajar con la planta del edificio.

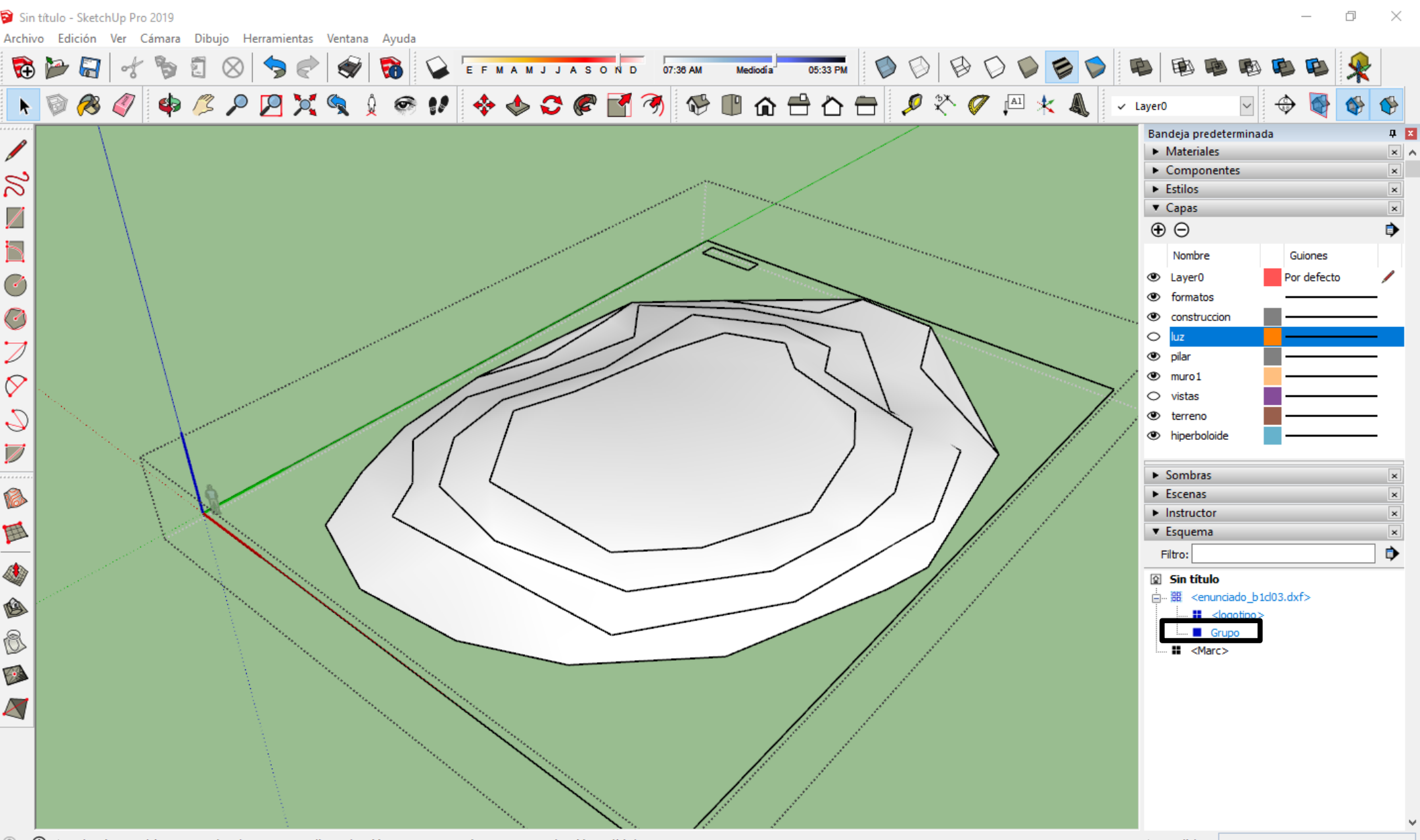

### Con la orden 'Rectangulo girado' vamos construyendo los elementos del edificio. 1º la base que levanta 0,15 m.

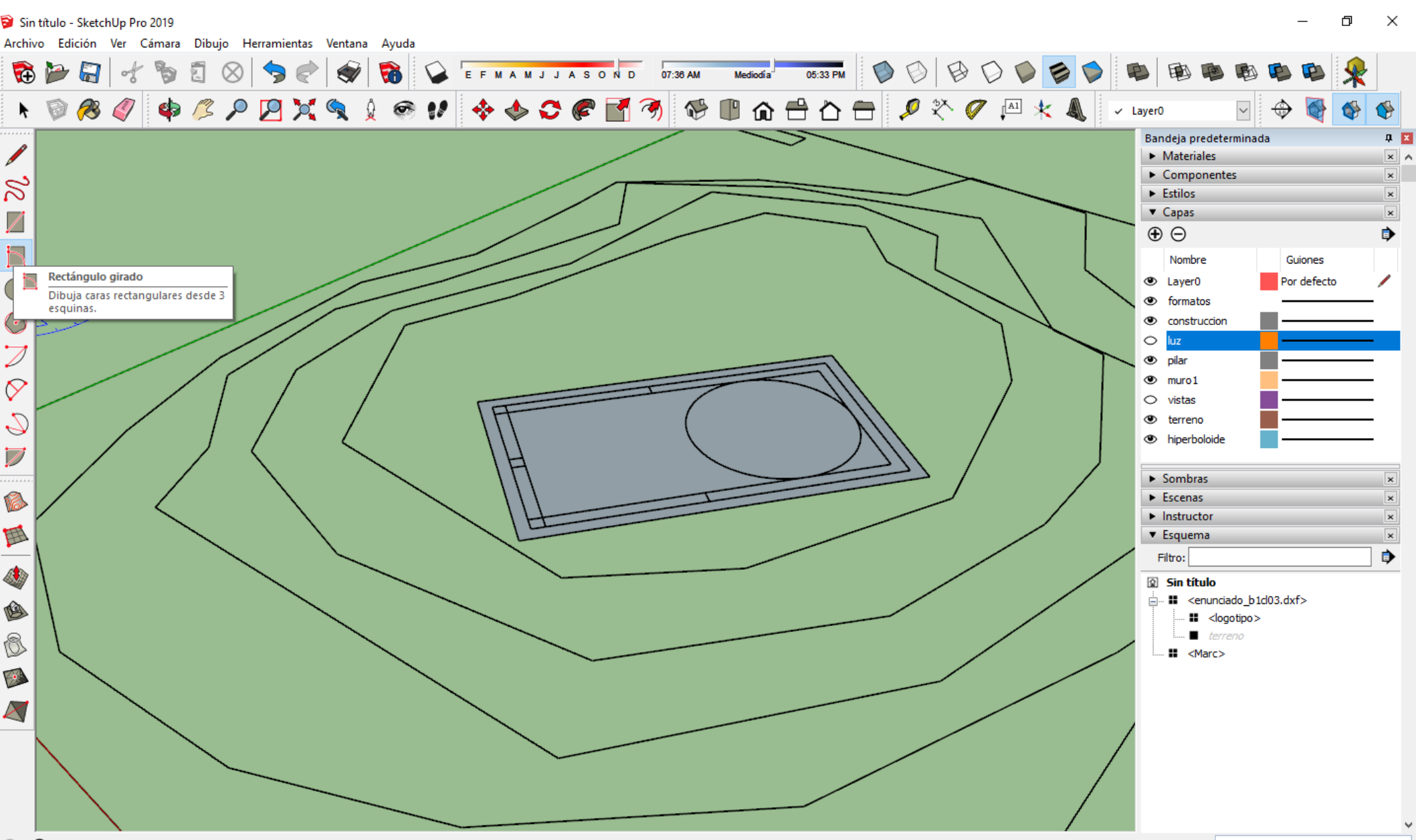

### La convertimos en grupo y lo renombramos a (por ejemplo) 'base'. Vamos haciendo lo mismo con el resto.

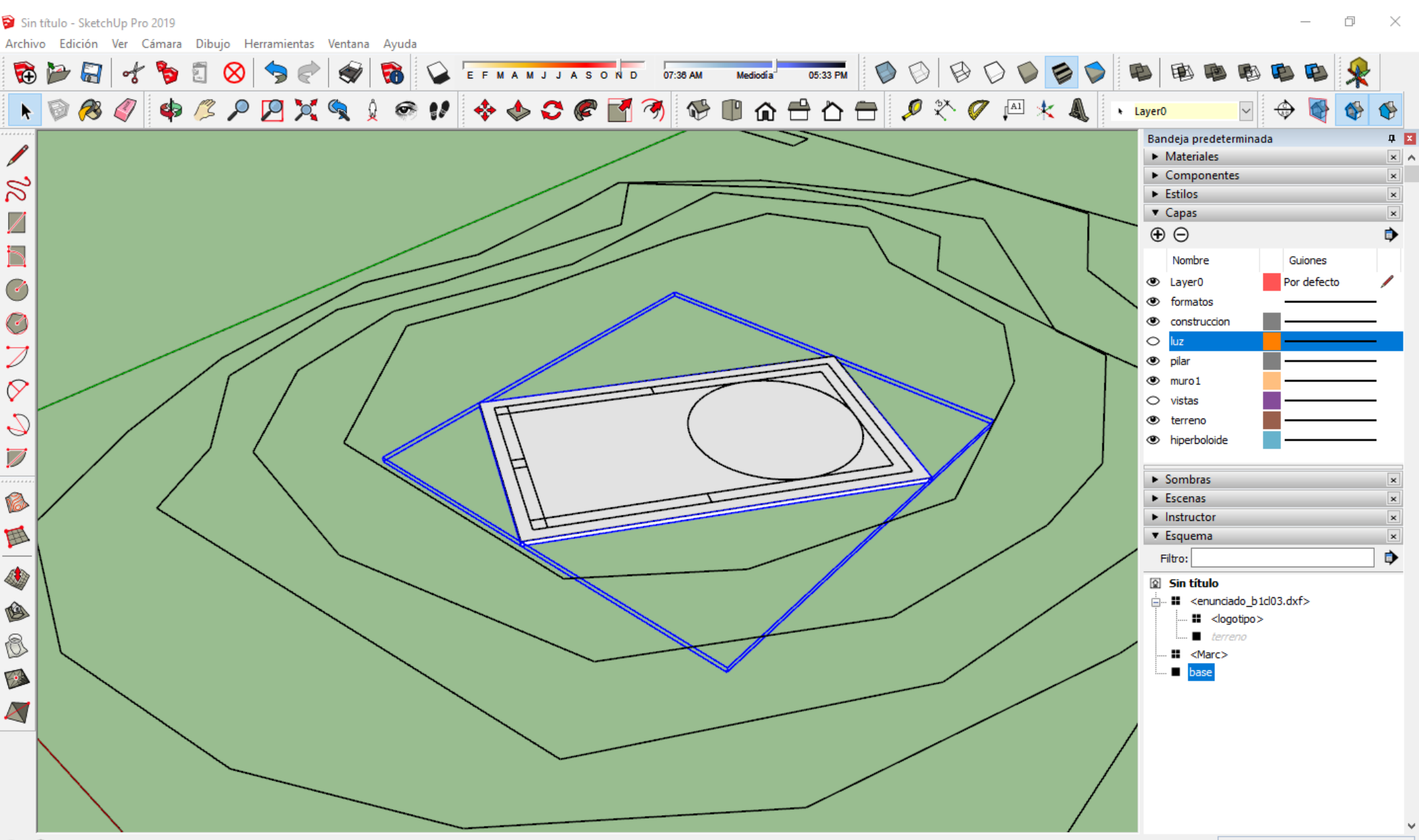

🖲 🛈 🗉 Seleccionar objetos. Mayúsculas para ampliar selección. Arrastrar ratón para una selección múltiple.

En poco tiempo, tenemos el edificio elevado y cada grupo renombrado a lo que es. El techo lo augereamos con el circulo dado para que entre la luz a traves del hiperboloide.

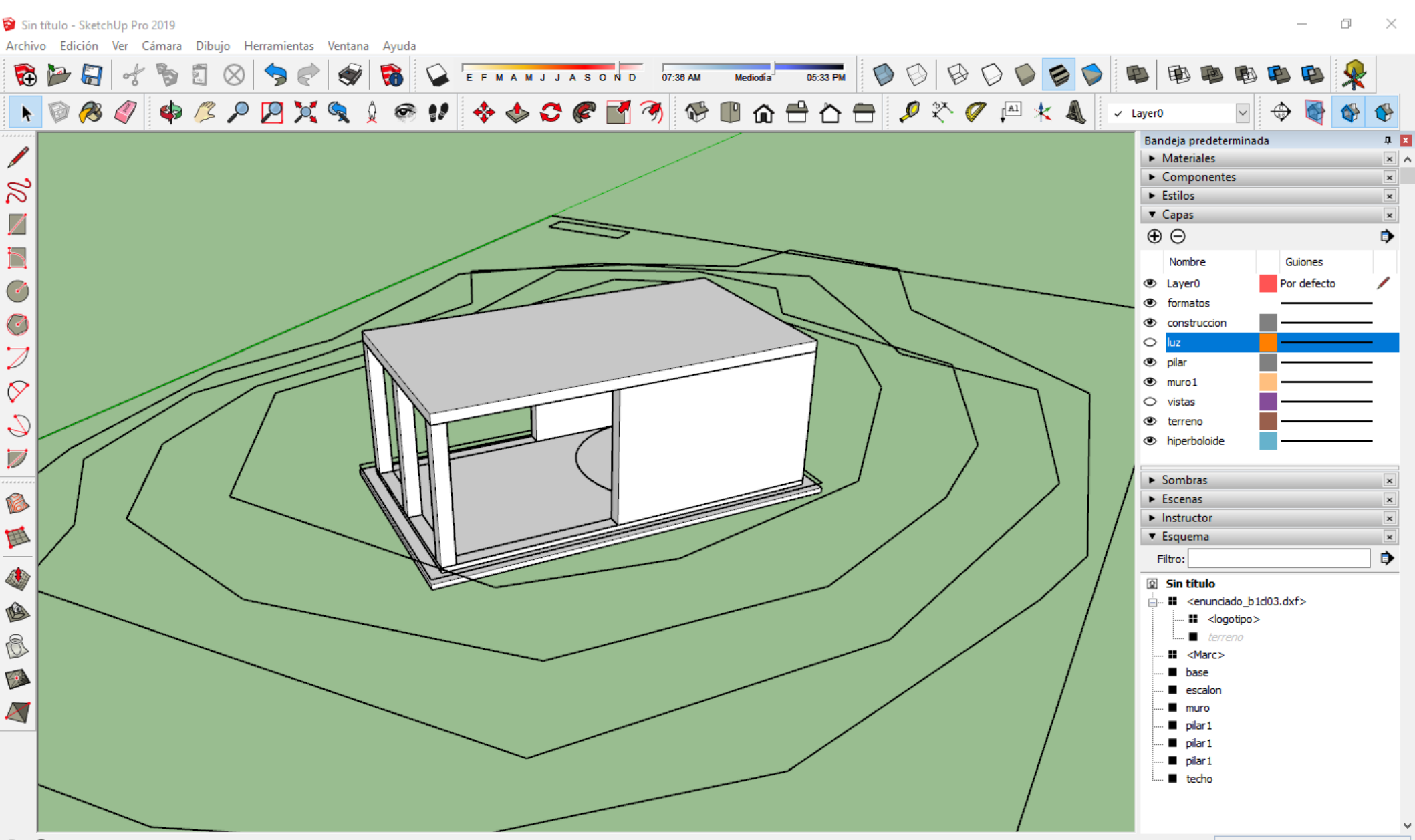

🕐 🛈 🗆 Seleccionar objetos. Mayúsculas para ampliar selección. Arrastrar ratón para una selección múltiple.

### Con 40 lados de precisión sera mas que suficiente. Lo subimos al forjado y lo restamos.

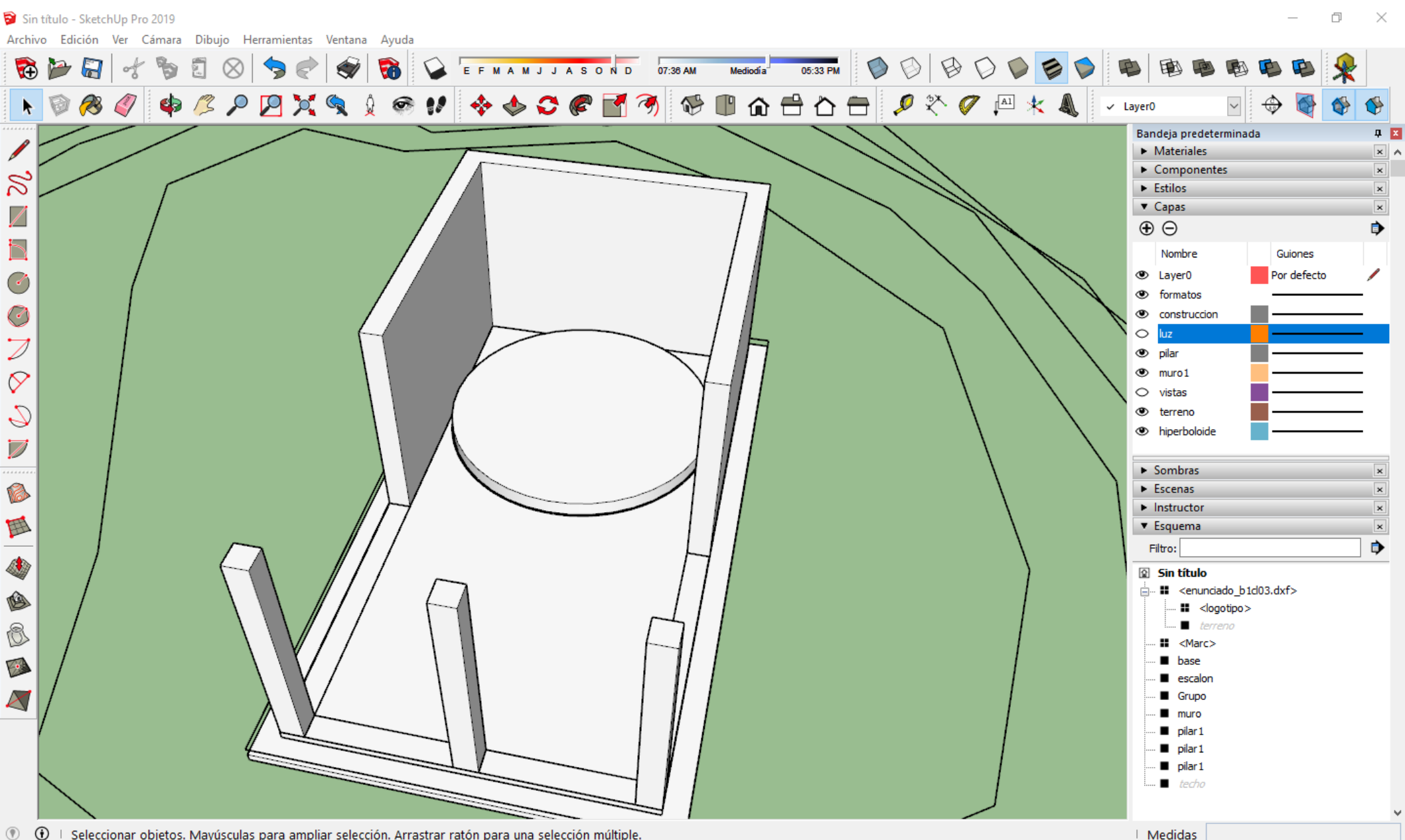

🖲 🛈 🗉 Seleccionar objetos. Mayúsculas para ampliar selección. Arrastrar ratón para una selección múltiple.

#### El primero en selecionar es el que se resta y el siguiente el solido del cual se resta el otro.

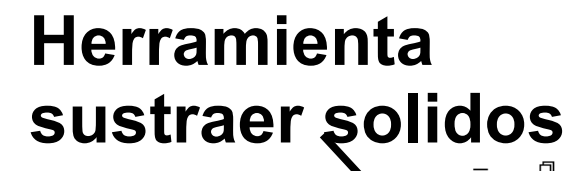

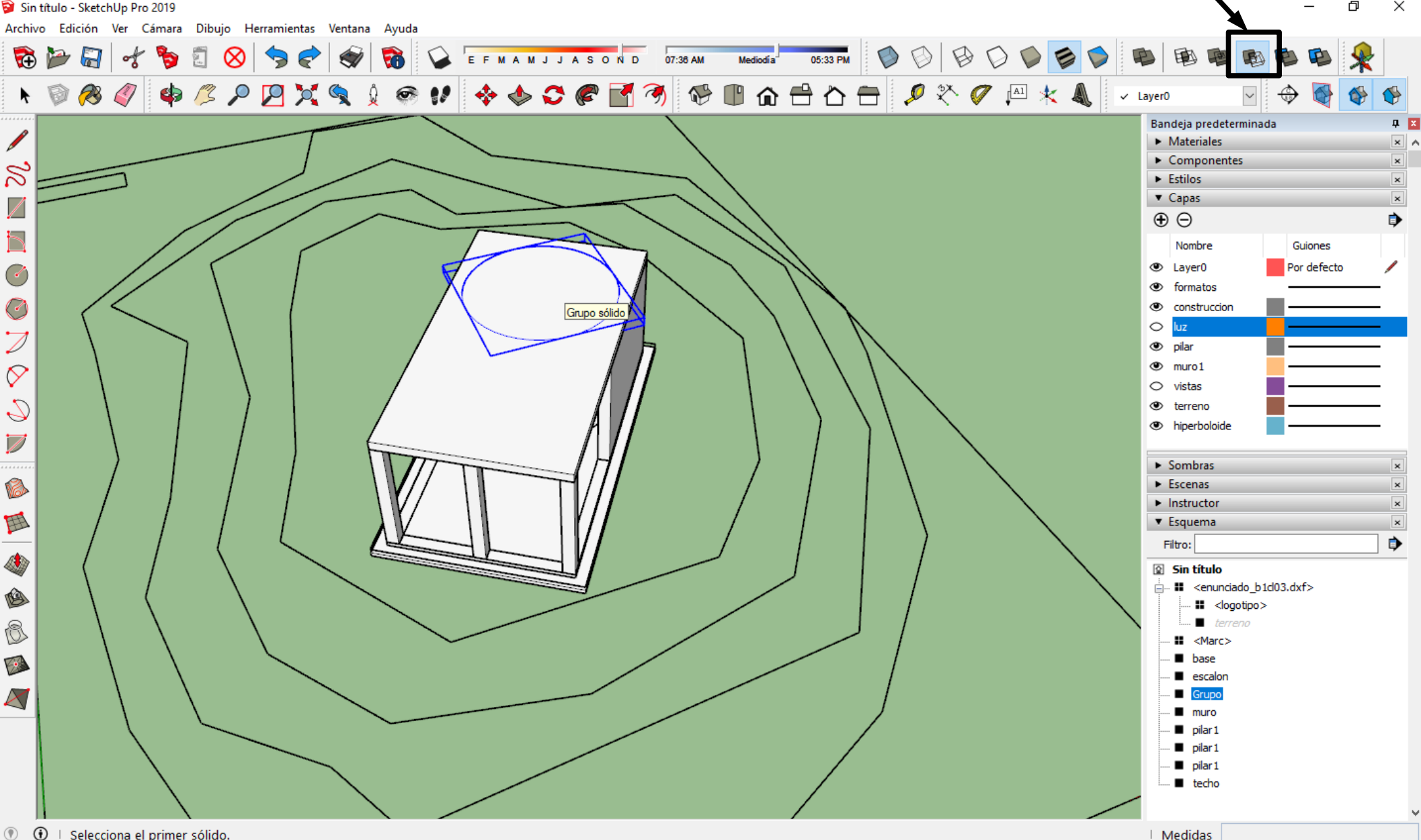

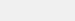

### Una vez que tenemos el edificio vamos con el hiperboloide. Dibujamos 3 circulos a 0,3 y 6 m de altura. El del centro mide 3 m de diametro.

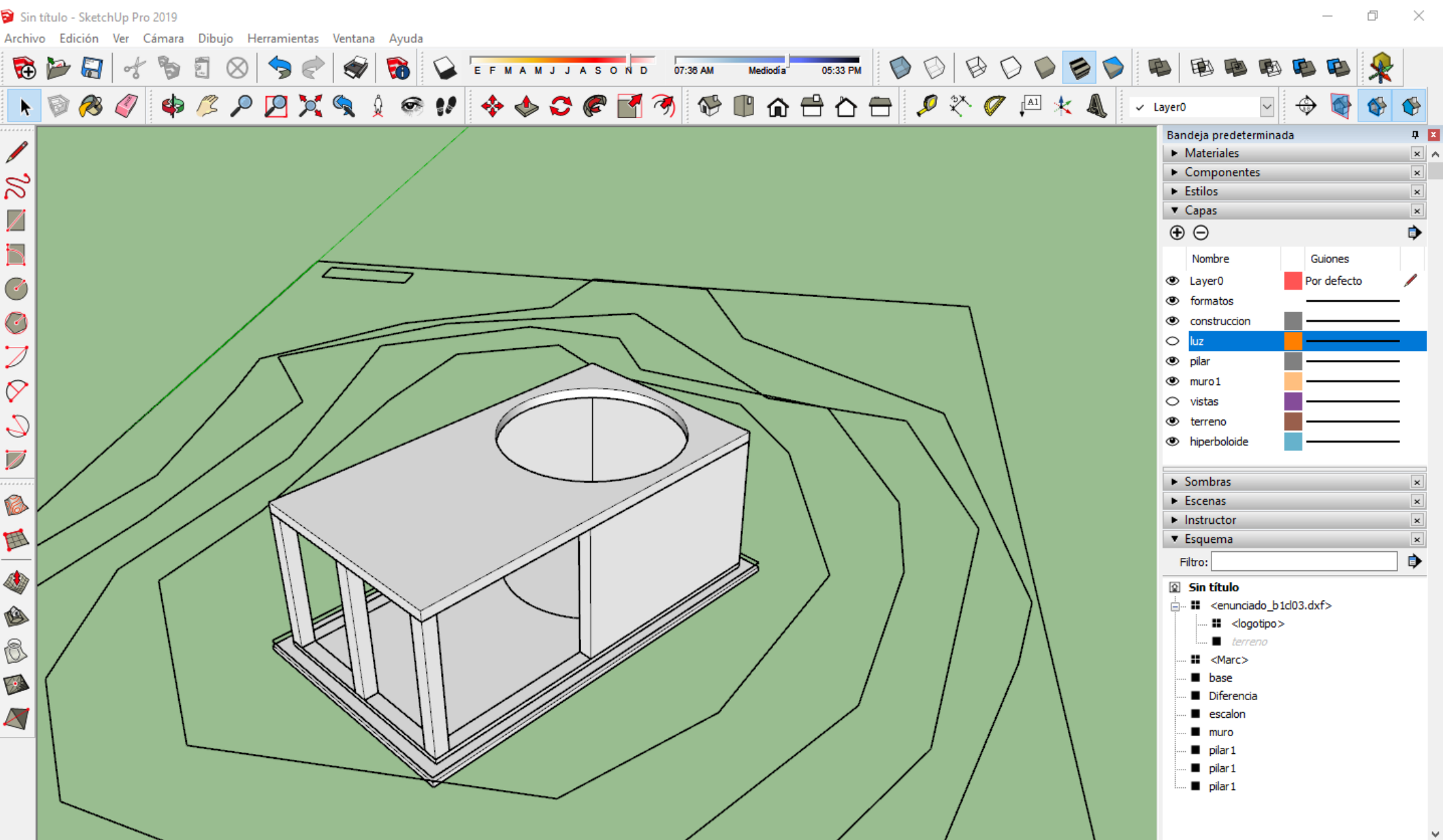

() I Seleccionar objetos. Mayúsculas para ampliar selección. Arrastrar ratón para una selección múltiple.

### ¡¡Ahora atentos!!. Aqui no nos sirve la caja de arena. Si seleccionamos las secciones nos generaría 2 conos pero no un hiperboloide.

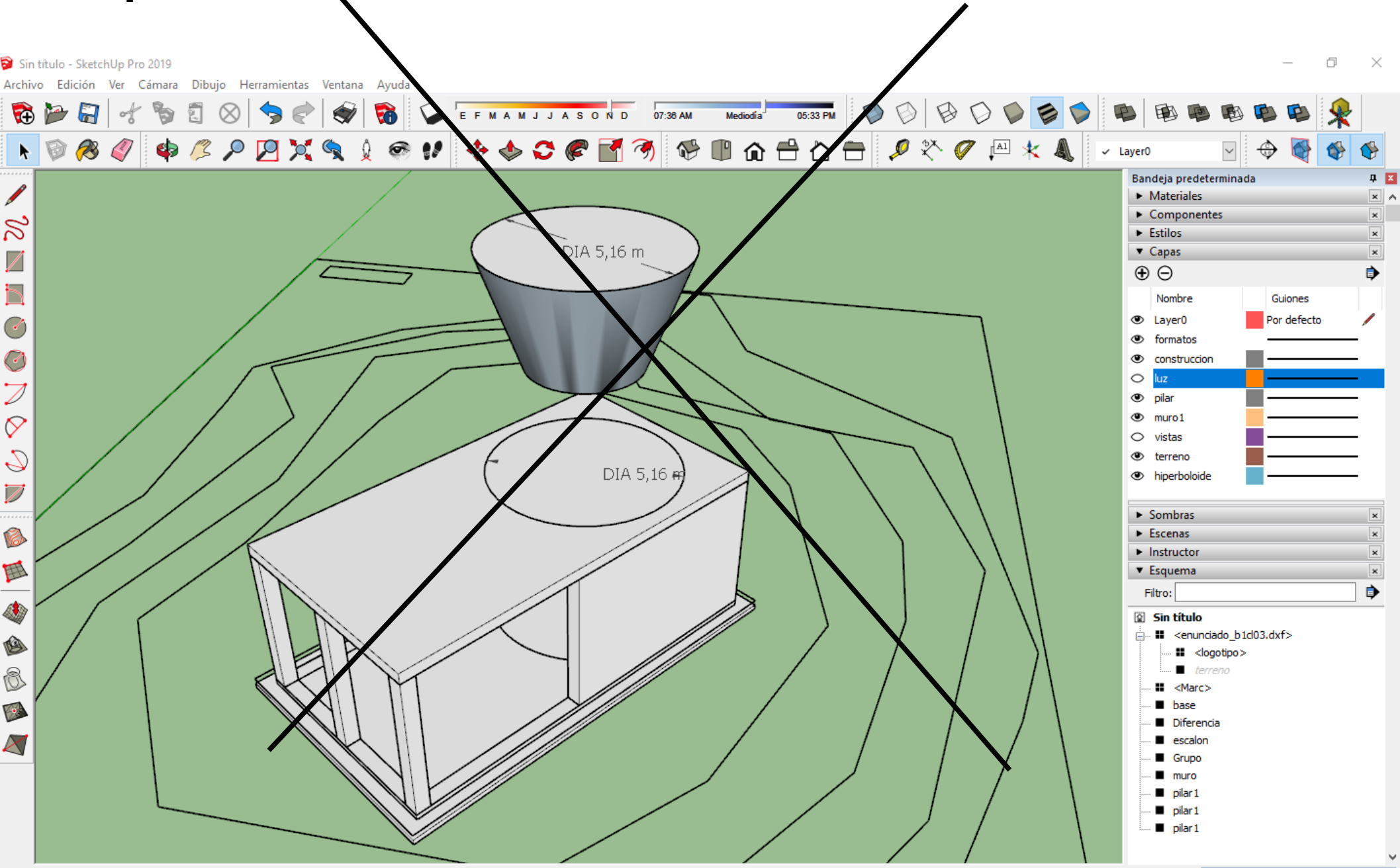

🖲 🕣 🗄 Seleccionar objetos. Mayúsculas para ampliar selección. Arrastrar ratón para una selección múltiple.

Para conseguir una hiperboloide necesitamos hacer arcos de 3 puntos entre las 3 circunferencias. Trazamos una linea en el circulo de abajo y la copiamos en los otros. Luego, con cuidado, generamos el arco de 3 puntos.

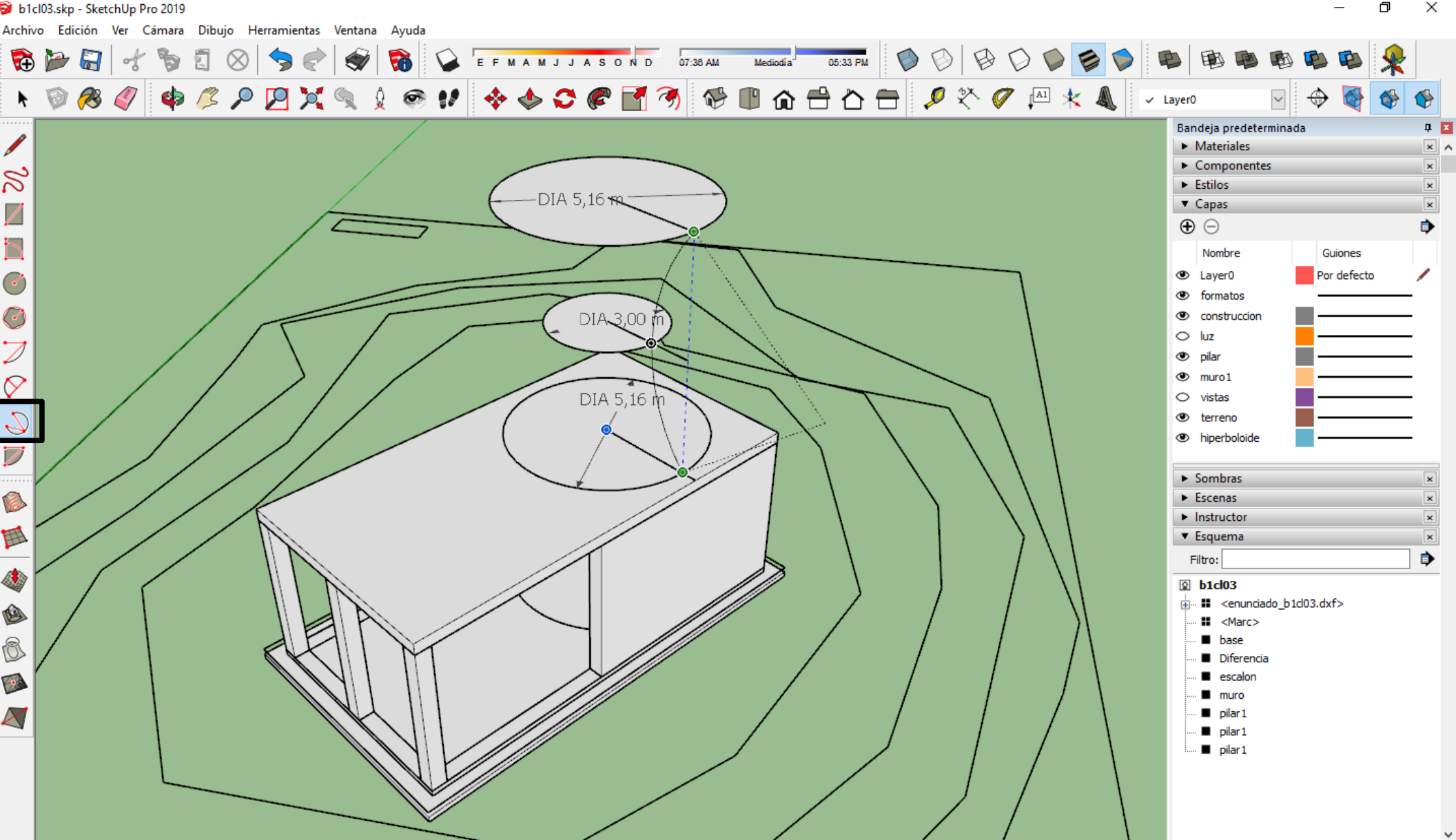

🕐 🛈 🗉 Selecciona el punto al final del arco o introduce el ángulo. Usa Ctrl '+' o Ctrl '-' para cambiar el número de segmentos.

Copiamos el arco hacia afuera y formamos el espesor del hiperbiloide. Nos dejamos solo el area y el circulo y solo tendremos que revolucionarlo con esta herramienta.

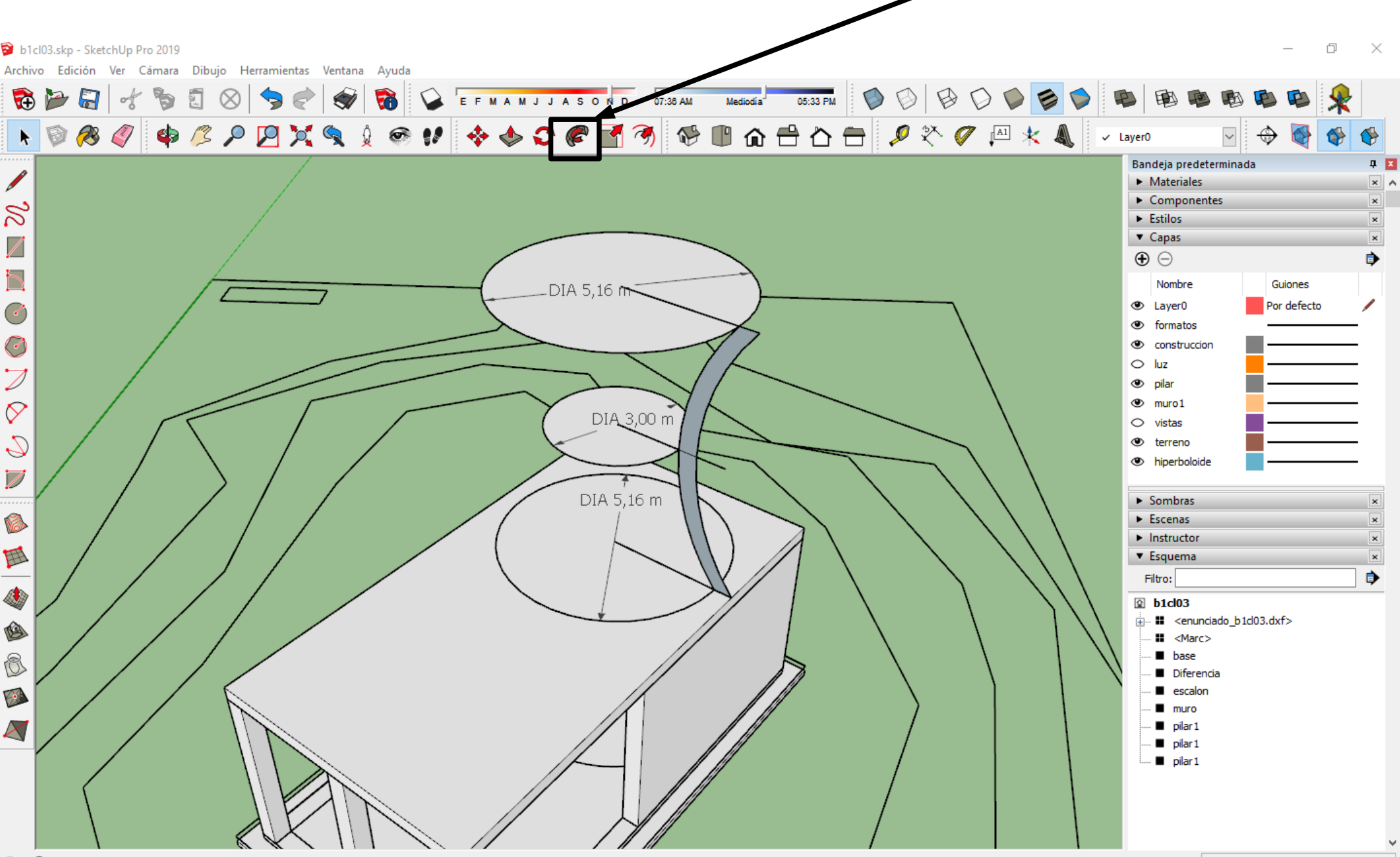

🕐 🛈 🗆 Seleccionar objetos. Mayúsculas para ampliar selección. Arrastrar ratón para una selección múltiple.

# Una vez hecho lo convertimos en grupo y lo renombramos. Ya estaría construido el edificio.

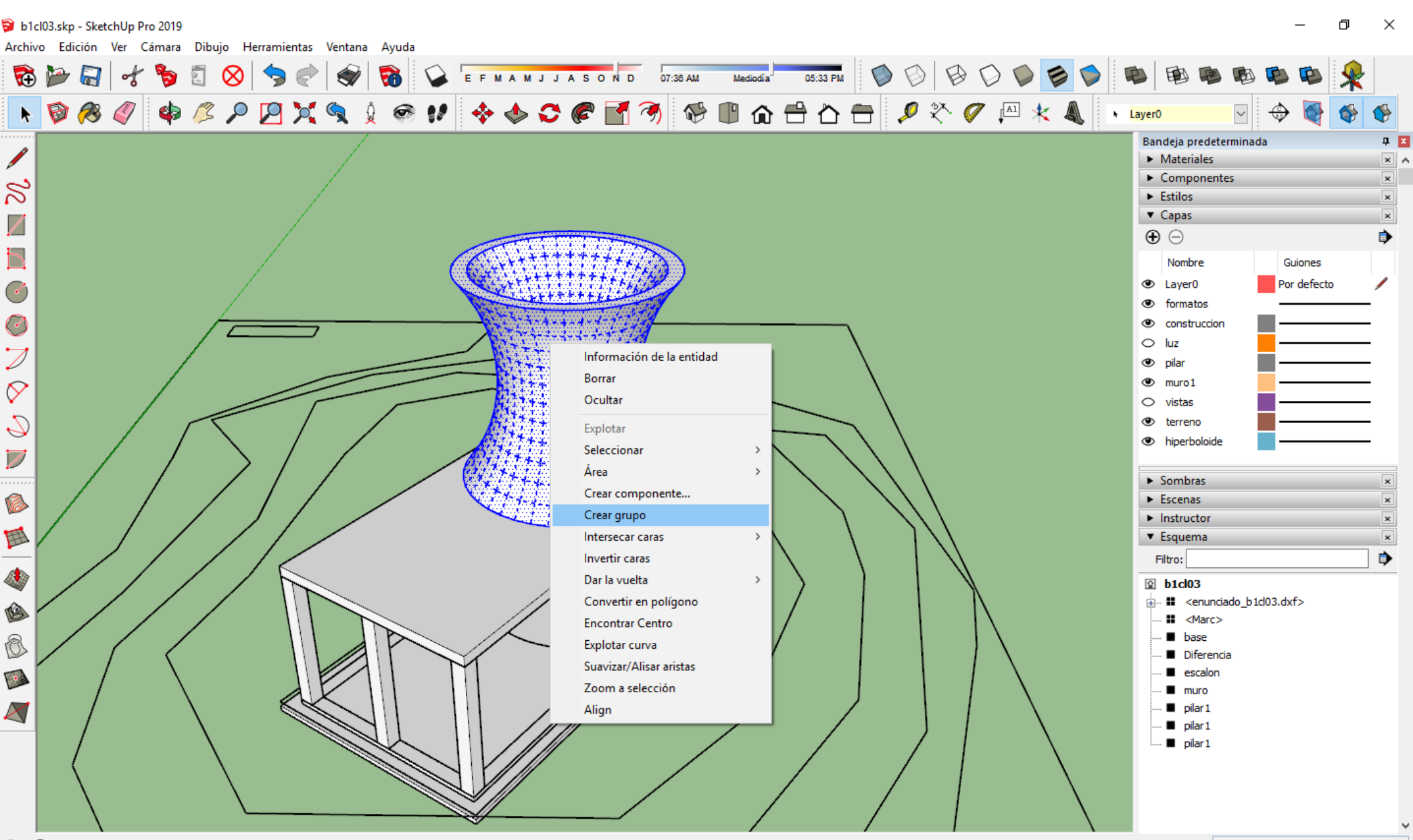

# Subimos todo lo construido a su cota (+ 2,3 m si hemos extrusionado la base hacia abajo) y activamos el terrenos y la capa vistas.

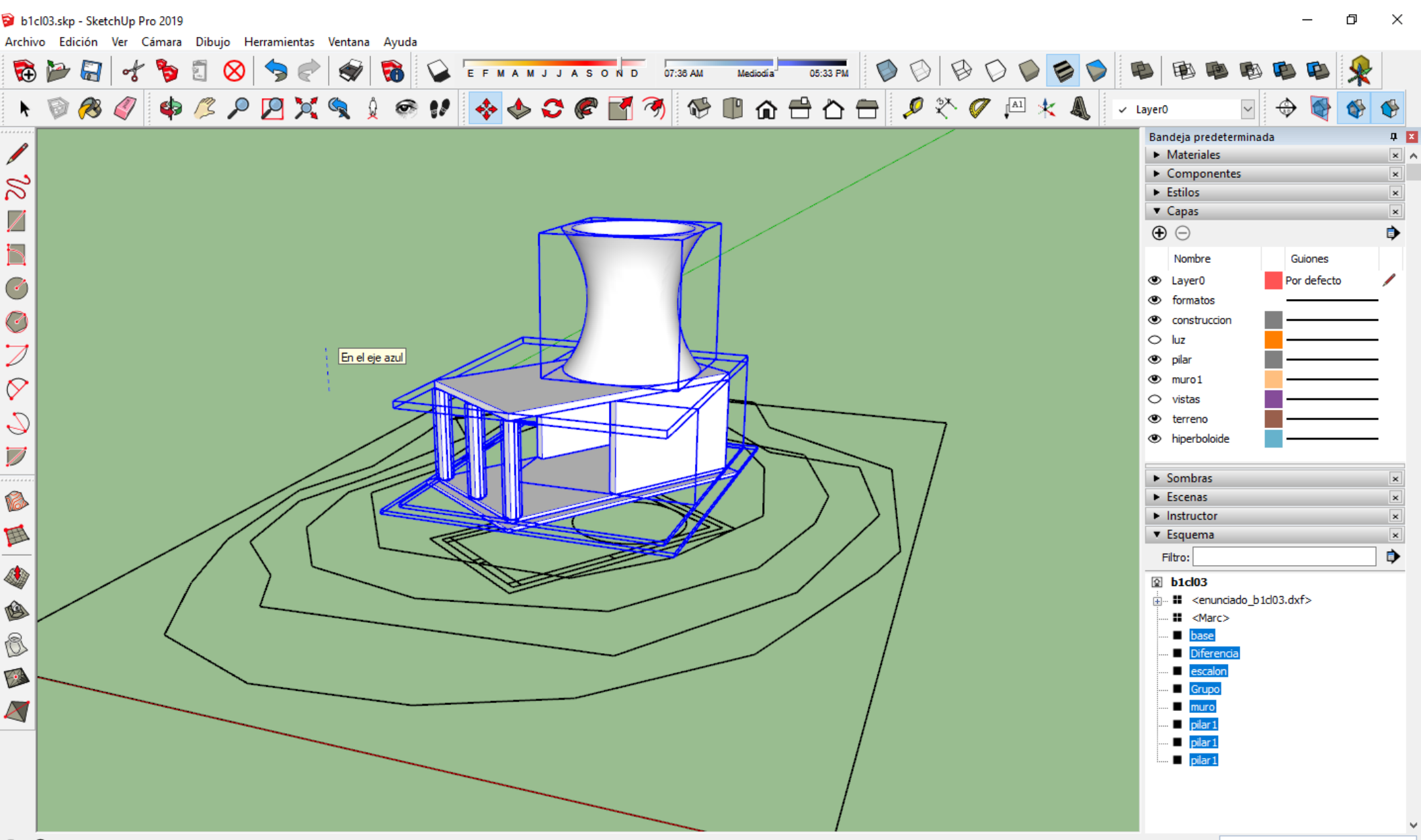

Los números de la capa vistas indican la altura a la que esta tanto el 'observador' como el 'motivo'. Habra que subir 'palitos ' en cada posición para tener los puntos sobre los que realizar las perspectivas cónicas.

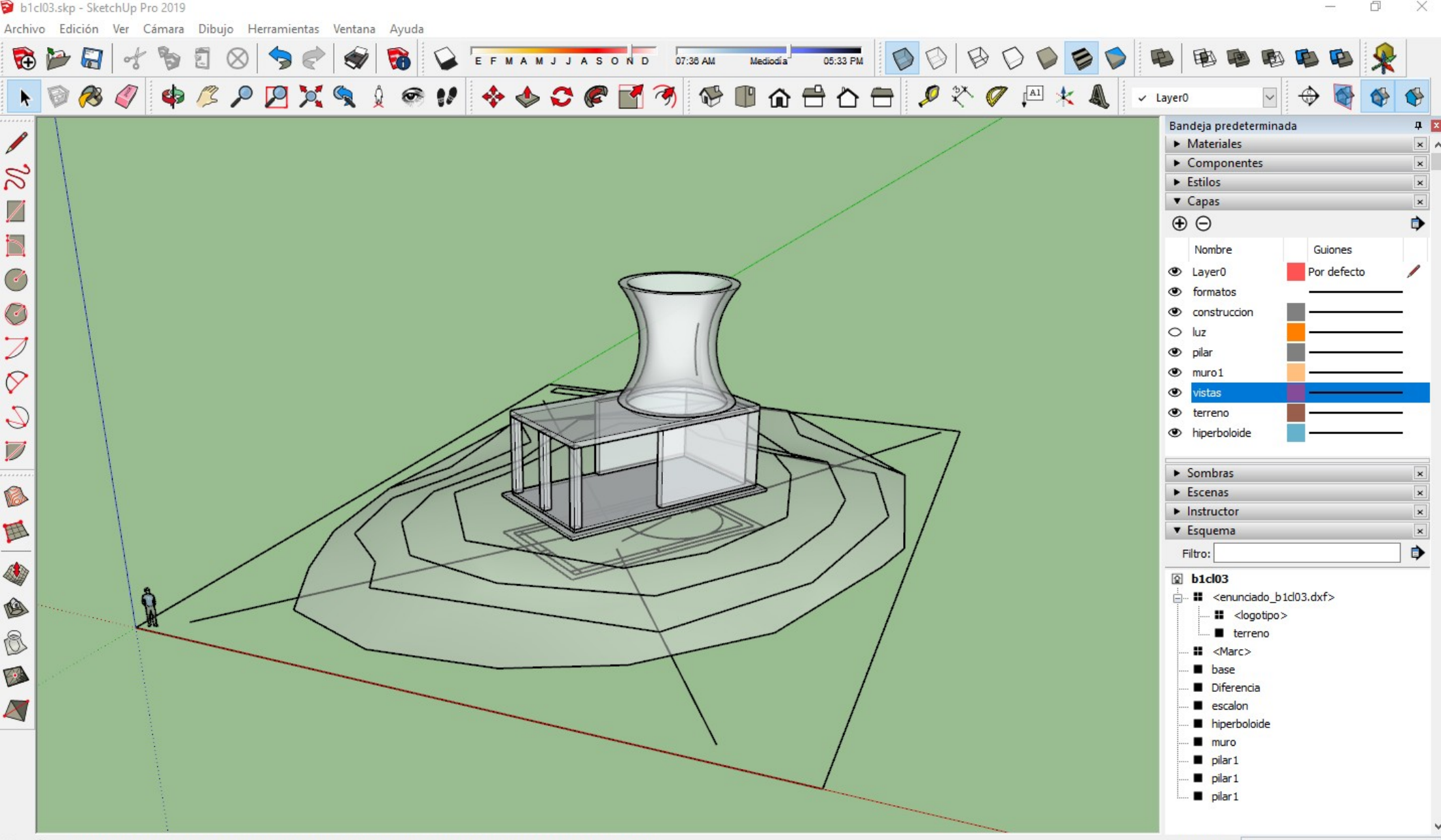

🕐 🛈 🗆 Seleccionar objetos. Mayúsculas para ampliar selección. Arrastrar ratón para una selección múltiple.

Los números de la capa vistas indican la altura a la que esta tanto el 'observador' como el 'motivo'. Habra que subir 'palitos ' en cada posición para tener los puntos sobre los que realizar las perspectivas cónicas.

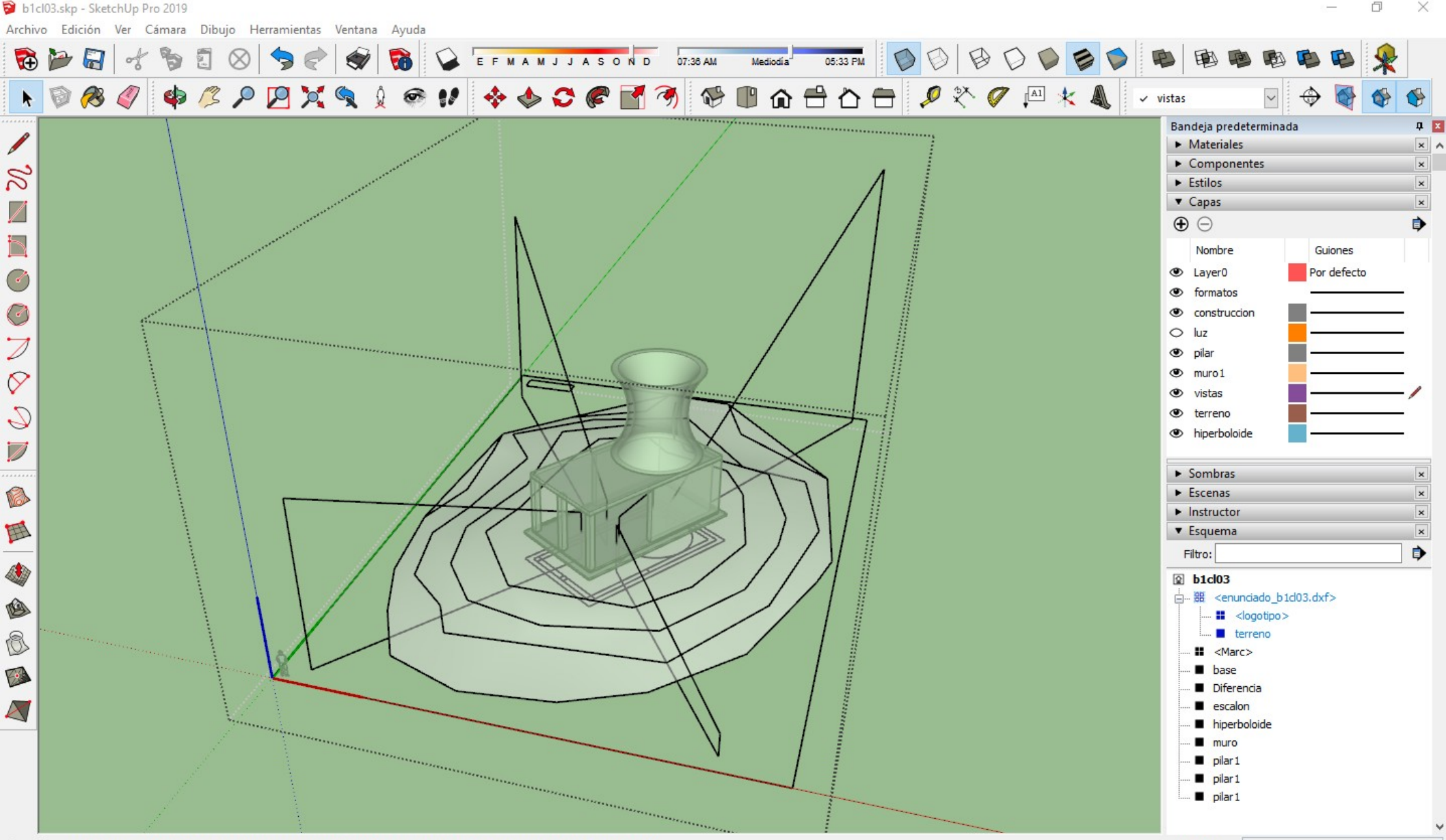

🕐 🛈 🗆 Seleccionar objetos. Mayúsculas para ampliar selección. Arrastrar ratón para una selección múltiple.

¿Y como se hacen las vistas? El sketchup posiblemente sea el programa mas sencillo para hacerlas. Se usa esta herramienta de 'situar camara'. Manteniendo pretado el boton izquierdo desde el primer punto al segundo genera la vista.

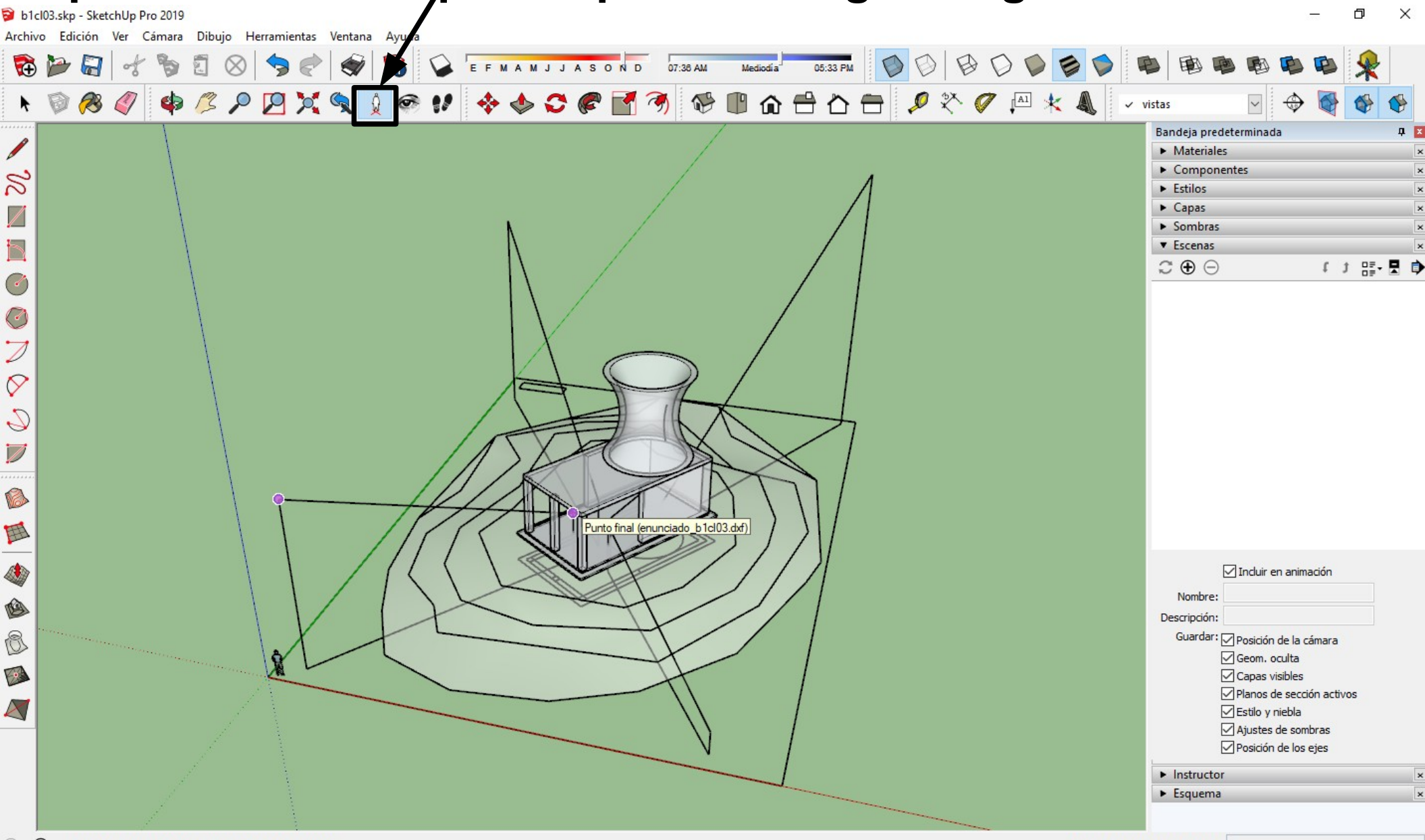

### Dado que estamos en una vista de rayos X nos pregunta si guarda el nuevo estilo. Le dicimos que si. Luego ya cambiaremos el estilo de las vistas y actualizaremos la escena.

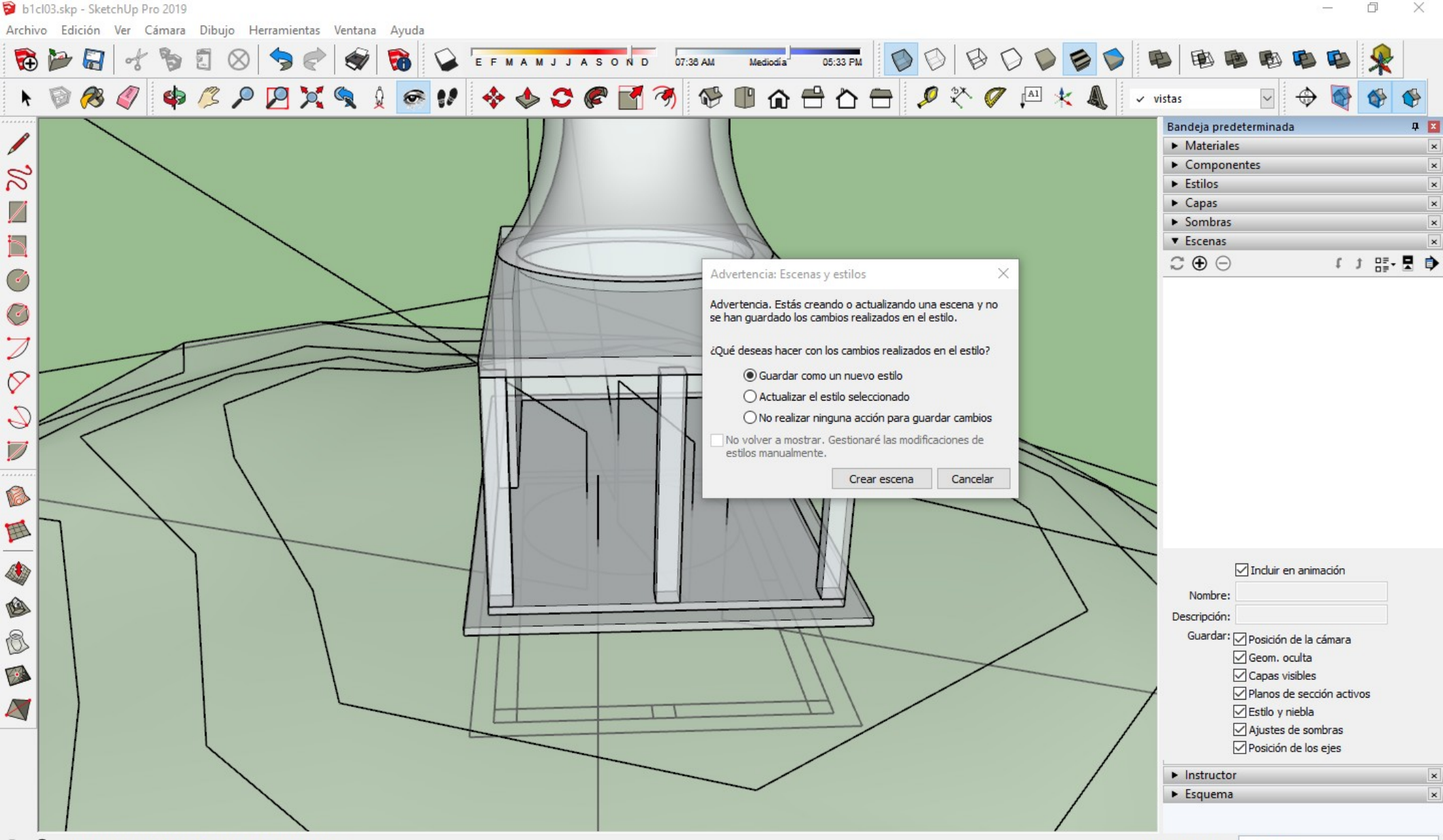

### Una vez creadas y guardadas las 5 escenas, nos pasamos a otra capa y desactivamos la capa vistas. Ya podemos dar materiales a los objetos.

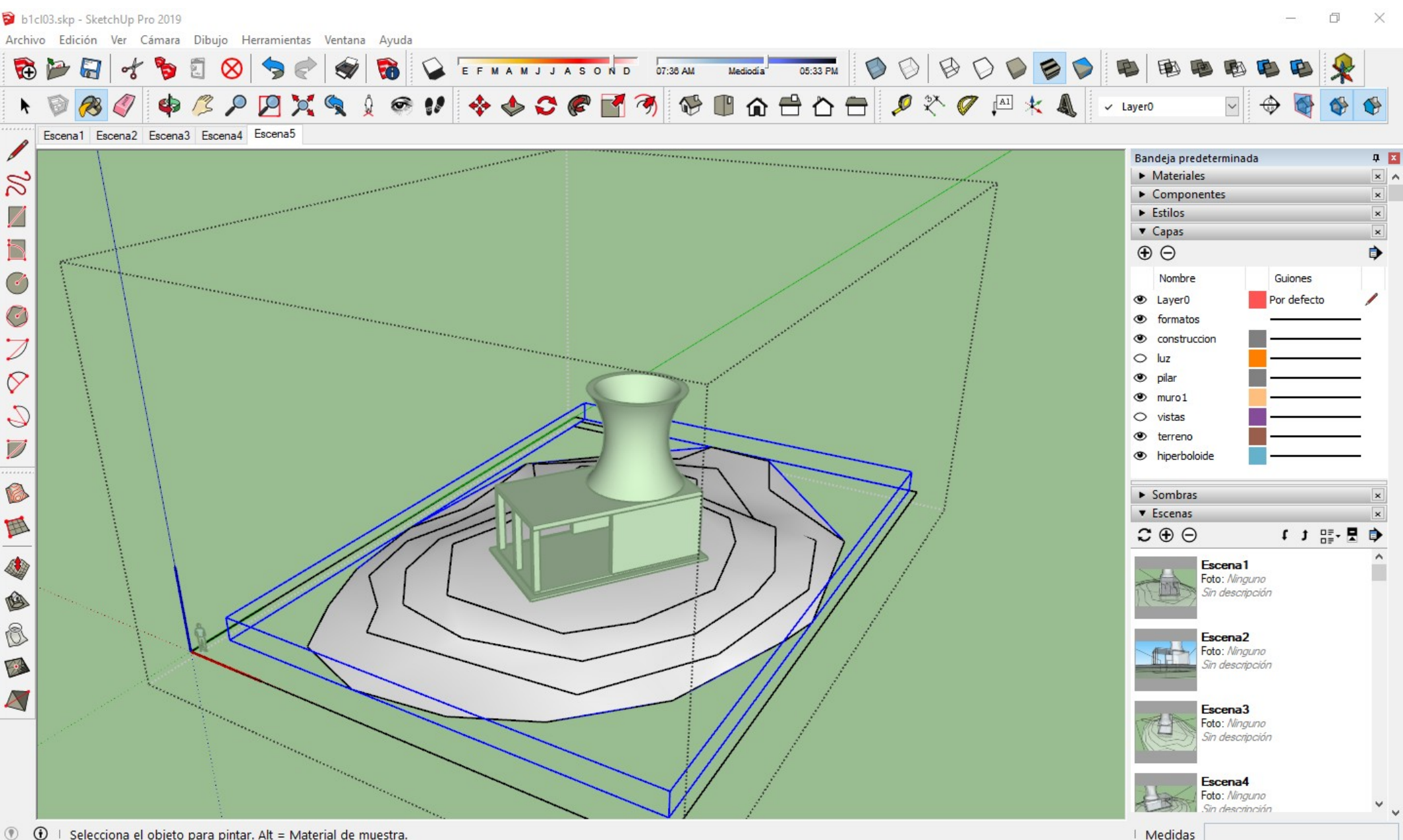

Aunque Sketchup nops proporciona diversos materiales predefinidos por categorías. Nos vamos a crear nuestro propio materiales.

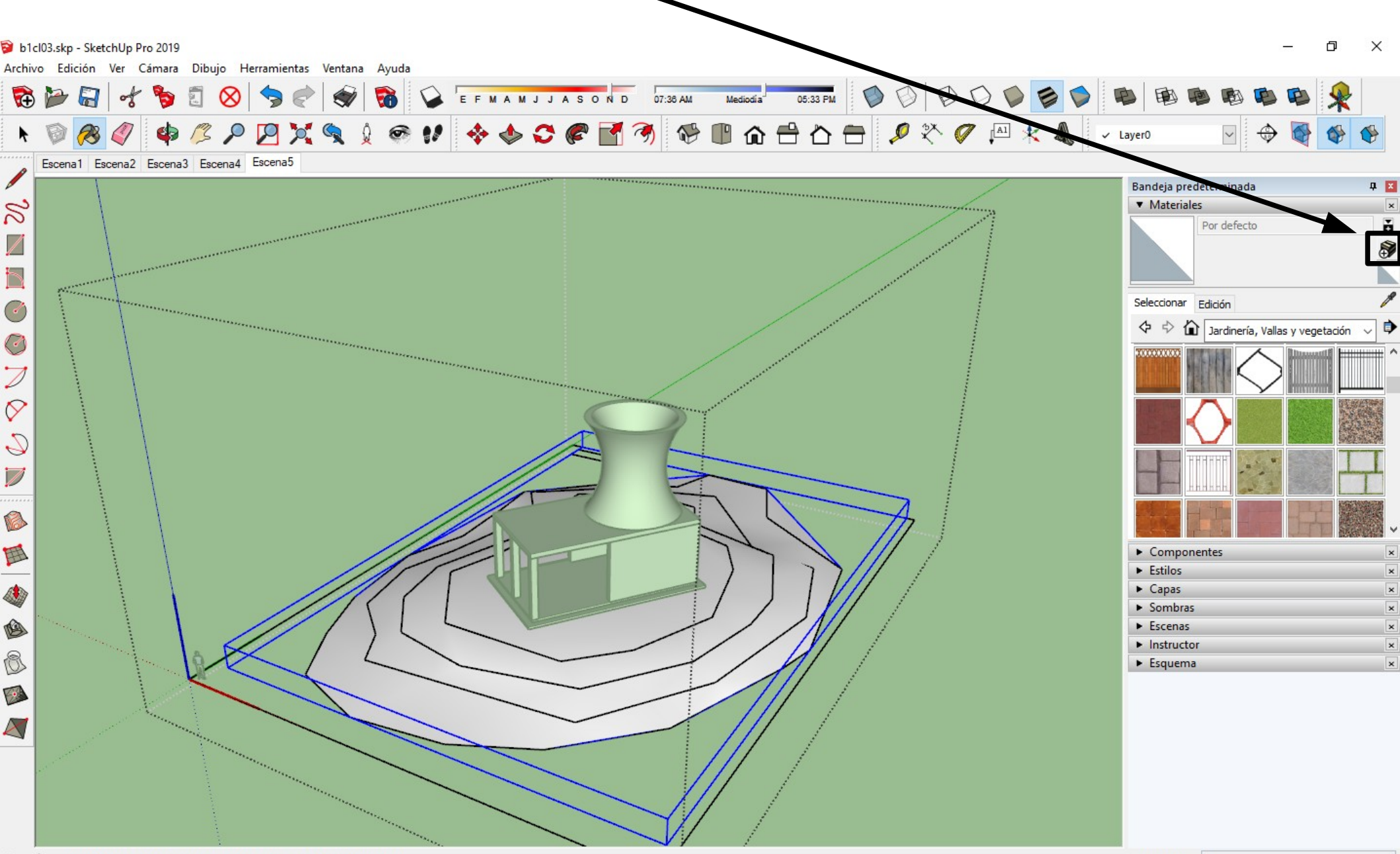

#### Para eso podemos buscar por internet una textura de hierba.

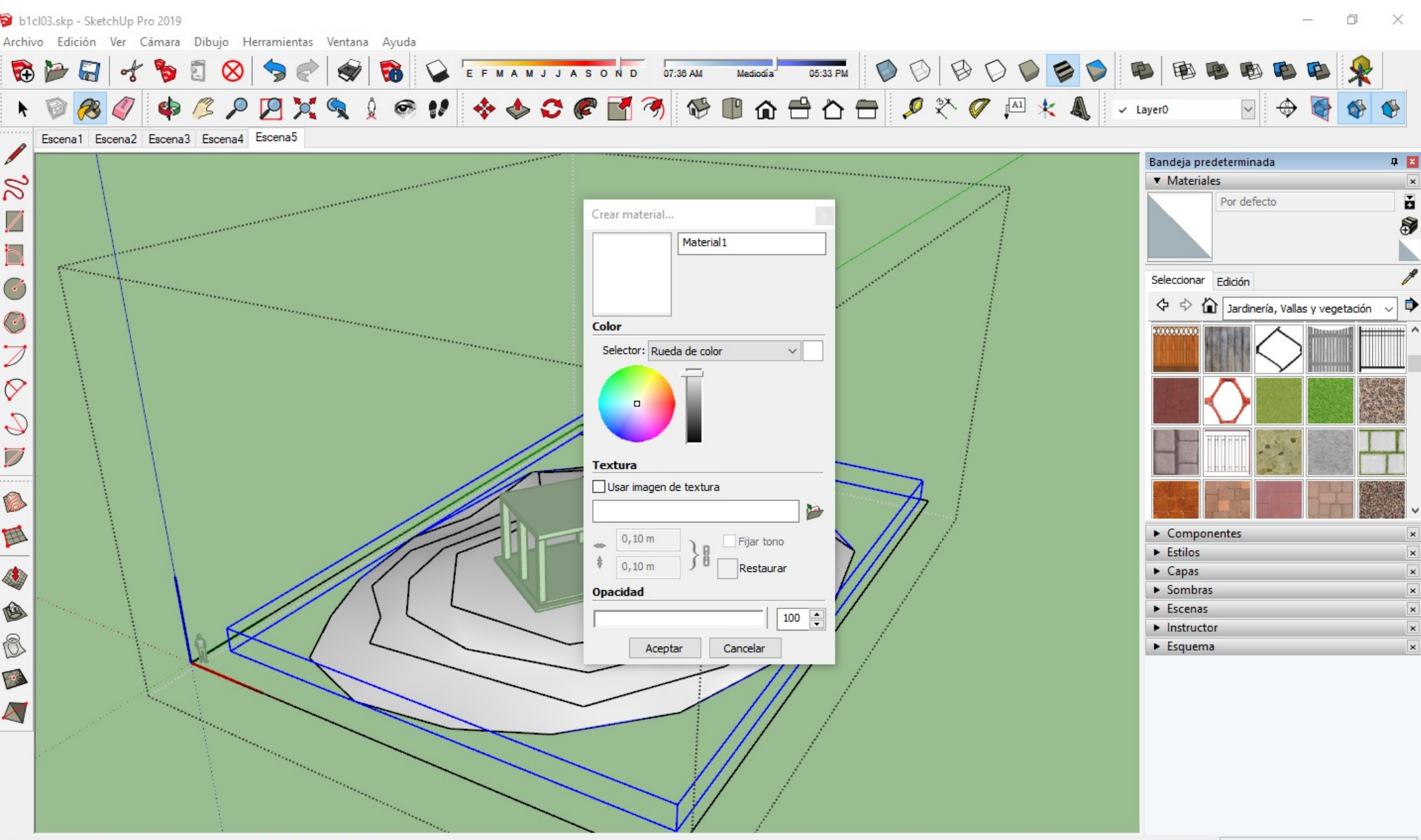

# Poniendo en google la palabra mágica 'textura de hierba encontramos un monton'.

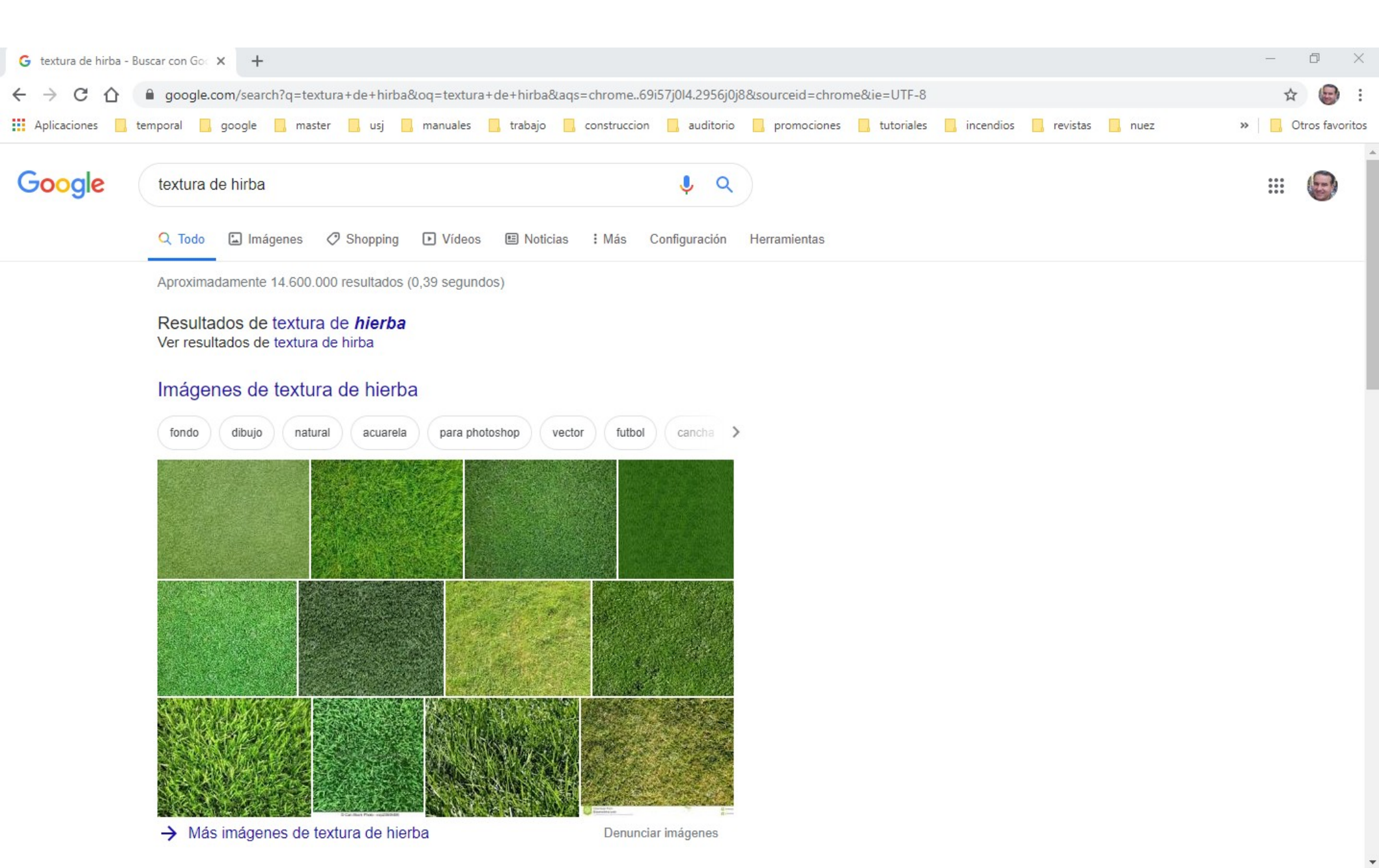

### Con el boton derecho sobre la imagen (guardar imagen como...) nos descargamos la que mas nos guste en la carpeta de la practica.

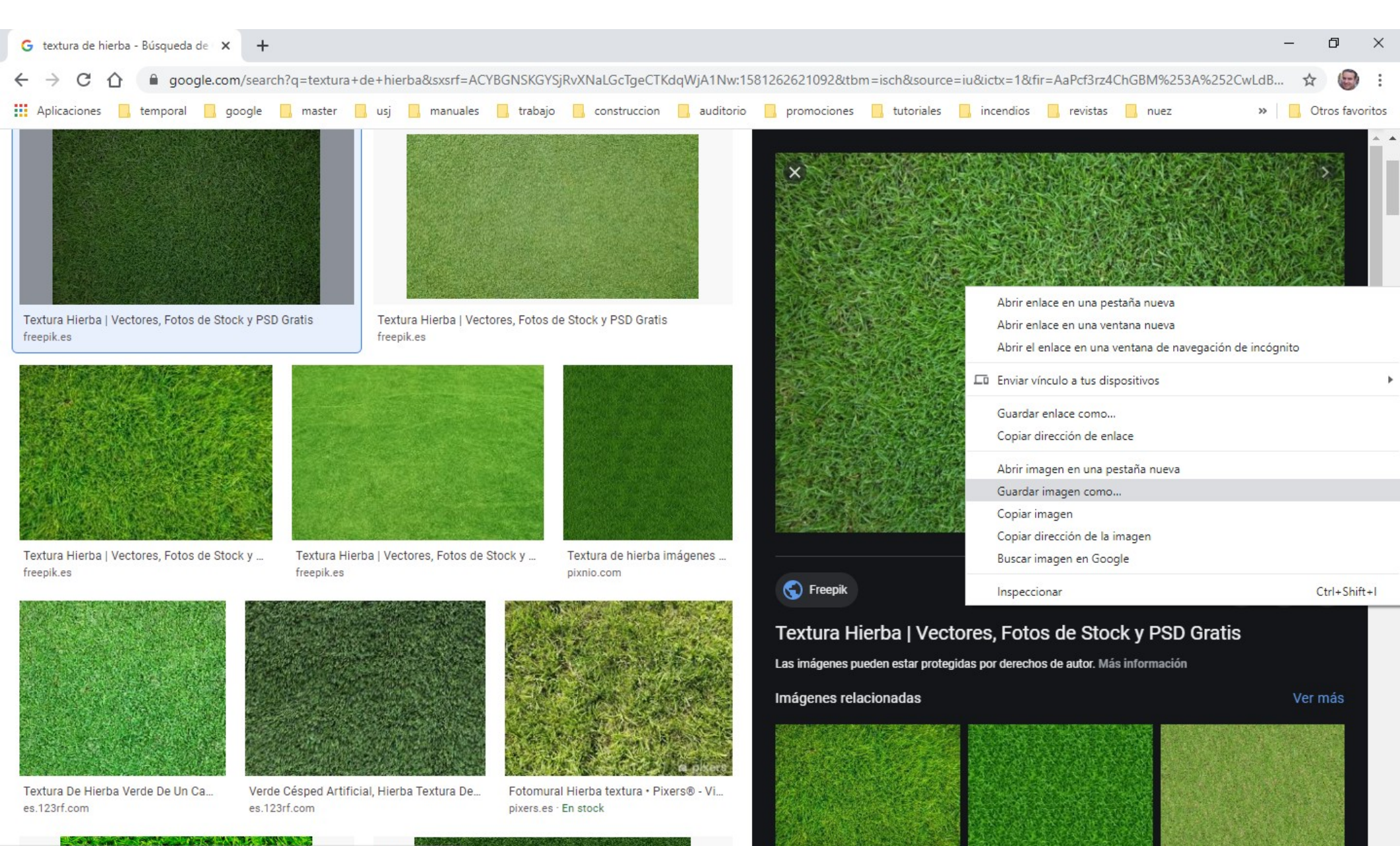

https://www.google.com/url?sa=i&url=https%3A%2F%2Fwww.freepik.es%2Ffotos-vect...

### Luego la cargamos en el material, la escalamos para que quede bien y la aplicamos con el bote de pintura.

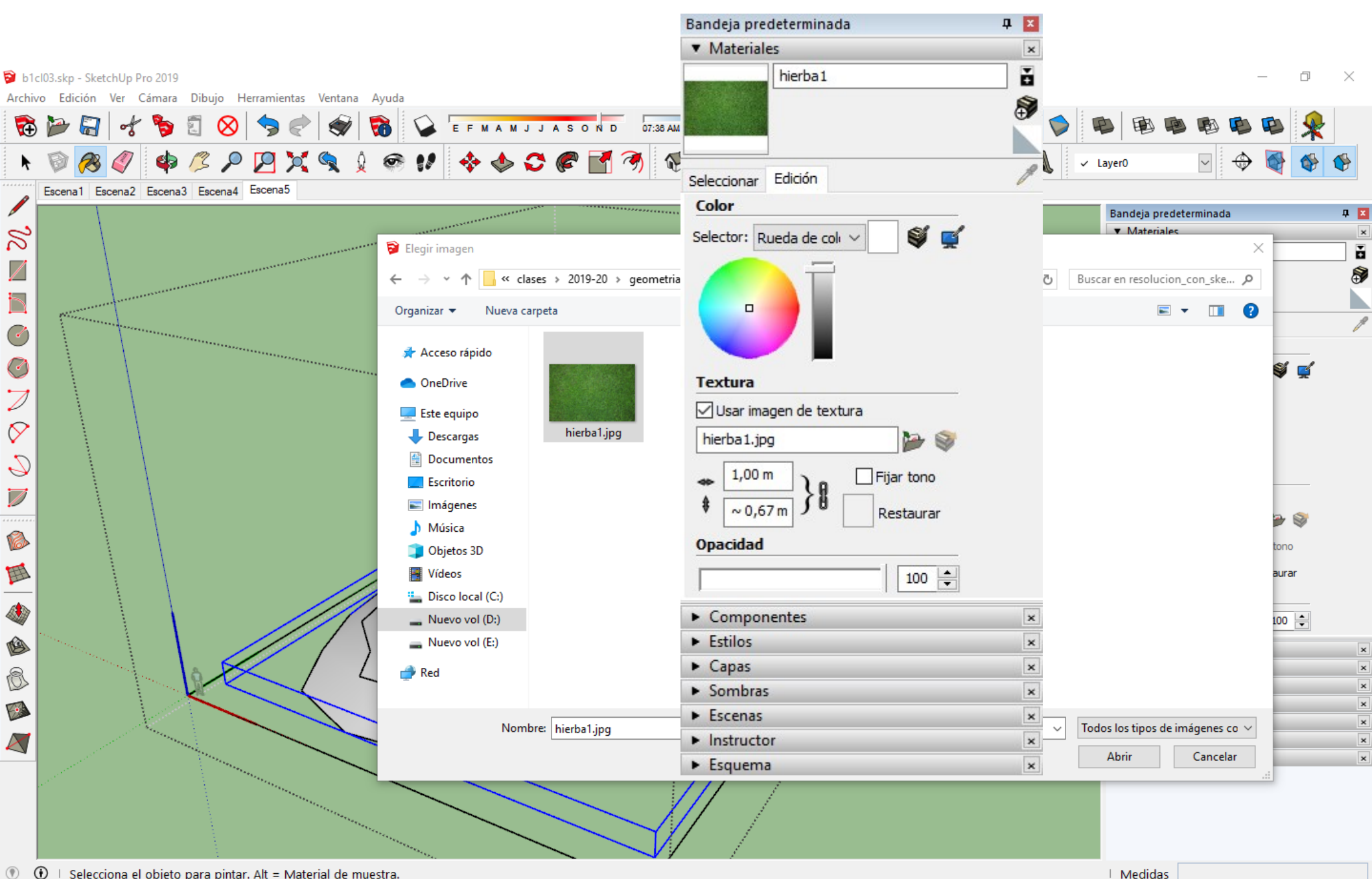

### Hacemos lo mismo con el hormigon del hiperboloide, el monocapa de la estructura, el ladrillo del muro o el pavimento de la base.

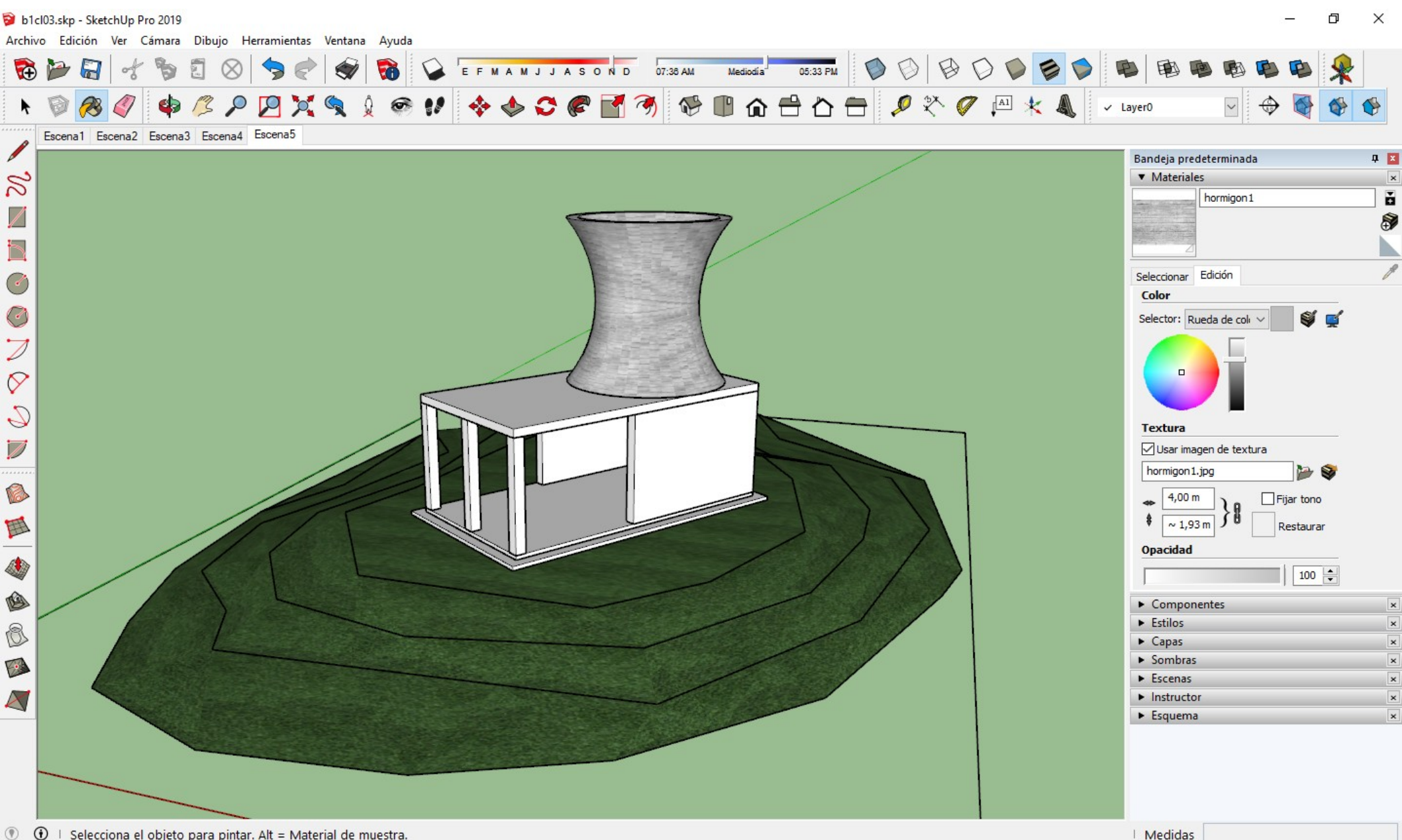

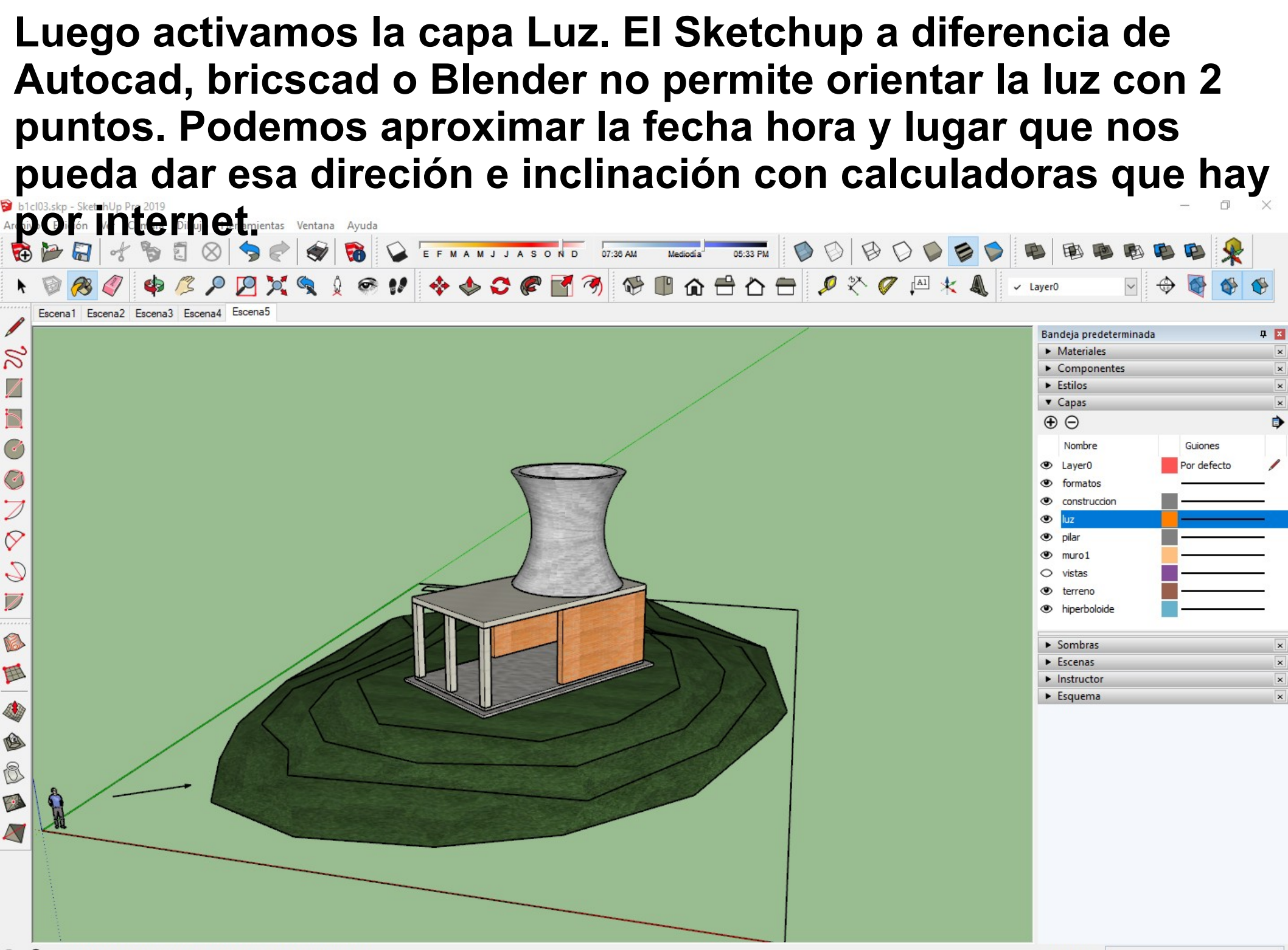

Con los datos que nos dan, el sol (que sale por el Este) ya habra recorrido la mayor parte del dia. Ponemos las 16:00 horas y con esa inclinación (sol alto) estaremos en Agosto. (Mas o menos). Ya tenemos la sombra.

|                                                                                                    | D b1   | cl03.skp - SketchUp P | ro 2019       |            |        |      |           |          |          |          |            |     |       |                                                                                                    |                                                                                                    |                                                                 | þ                       | × |
|----------------------------------------------------------------------------------------------------|--------|-----------------------|---------------|------------|--------|------|-----------|----------|----------|----------|------------|-----|-------|----------------------------------------------------------------------------------------------------|----------------------------------------------------------------------------------------------------|-----------------------------------------------------------------|-------------------------|---|
|                                                                                                    | Archiv | De alcion ver         | Samara Dibujo |            |        |      | MAMJJA    | 06:10 AM | Mediodía | 07:38 PM |            | 000 |       | 围围                                                                                                    |                                                                                                    |                                                                 | *                       |   |
| Exercit Exercit Exercit Exercit       Exercit Exercit         Exercit Exercit Exercit       Exercit Exercit         Image: Exercit Exercit       Exercit Exercit         Image: Exercit Exercit       Exercit         Image: Exercit Exercit       Exercit         Image: Exercit       Exercit | k      | P 🕫 🏈                 | 🏟 🗷 .         | P 🛛 🗙      | م في ج | 11 💠 | • 🚸 😋 🍘 🛃 | 3        |          |          | <b>?</b> ? |     | ₭ 🔍 🗸 | / Layer0                                                                                                    | ~                                                                                                    | 🗇 🍯                                                             |                         | ٩ |
|                                                                                                    |        | Escena1 Escena2       | Escena3 Escen | a4 Escena5 |        |      |           |          |          |          |            |     |       | Bandeja<br>> Mate<br>> Com<br>> Estilc<br>> Capa<br>> Soml<br>Hora<br>Fecha<br>Luz<br>Sombra<br>Visualizar<br>> Escer<br>> Instr<br>> Esqu | predetermina<br>eriales<br>oponentes<br>os<br>as<br>bras<br>UTC+01:00<br>06:10 AM Me<br>E F M A M J<br>USar sol<br>UUSar sol<br>USar sol<br>C En cara<br>C En cara<br>Desde a<br>nas<br>uctor<br>rema | da<br>diodía 07:38<br>J A S O N<br>para sombras<br>s<br>pristas | PM 16:0<br>D 08/2<br>45 |   |

- Para calcular las sombras se geolocalizado el edificio y se usa el Diagrama de Coordenadas Cartesianas. (Ya lo vereis en asignaturas como Instalaciones con el cálculo de la eficiencia energética)
- La elevación del Sol se traza sobre el eje X y el acimut se traza a lo largo del eje Y

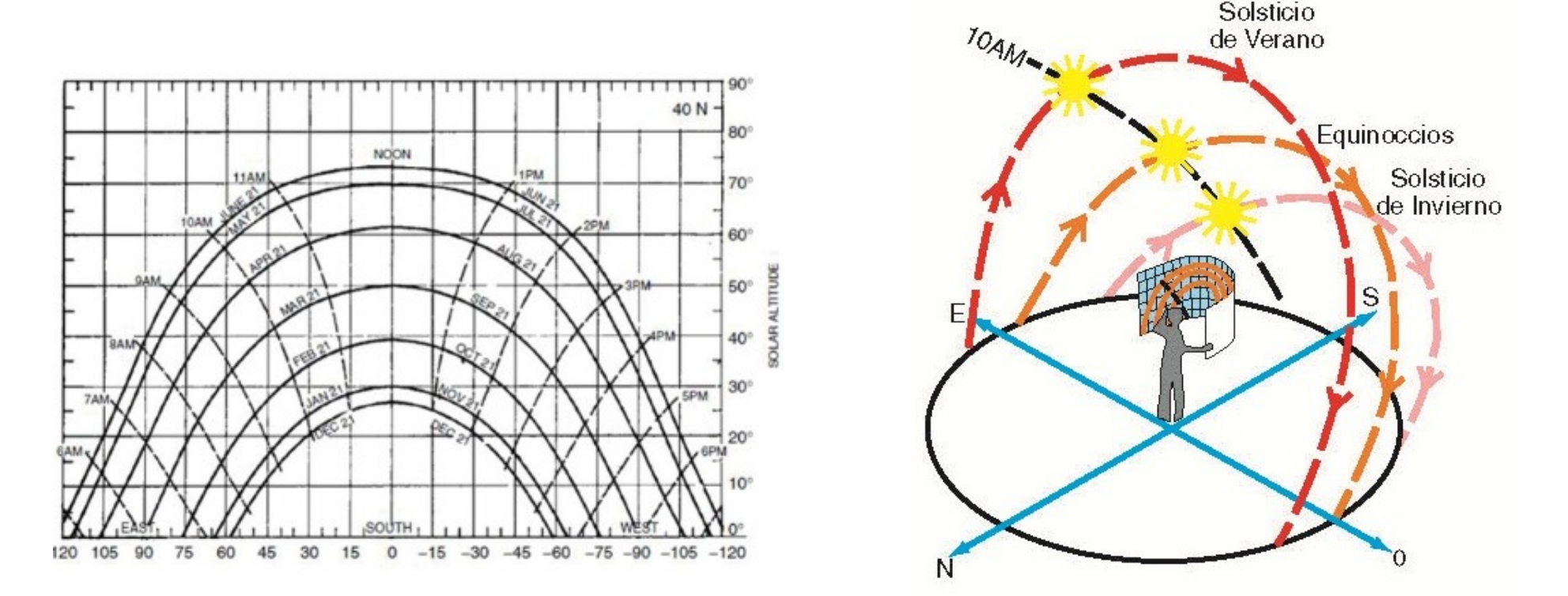

Para calcular bien una sombra necesitaremos saber donde esta y una fecha y hora concreta que nos darán un Azimut y una Elevación.

### Para terminar. Borramos lo que no sirva, creamos las escenas de Planta, Alzado y Laterales. Modificamos el estilo para que no aparezca ni el cielo ni el suelo verde y pasamos a Layout.

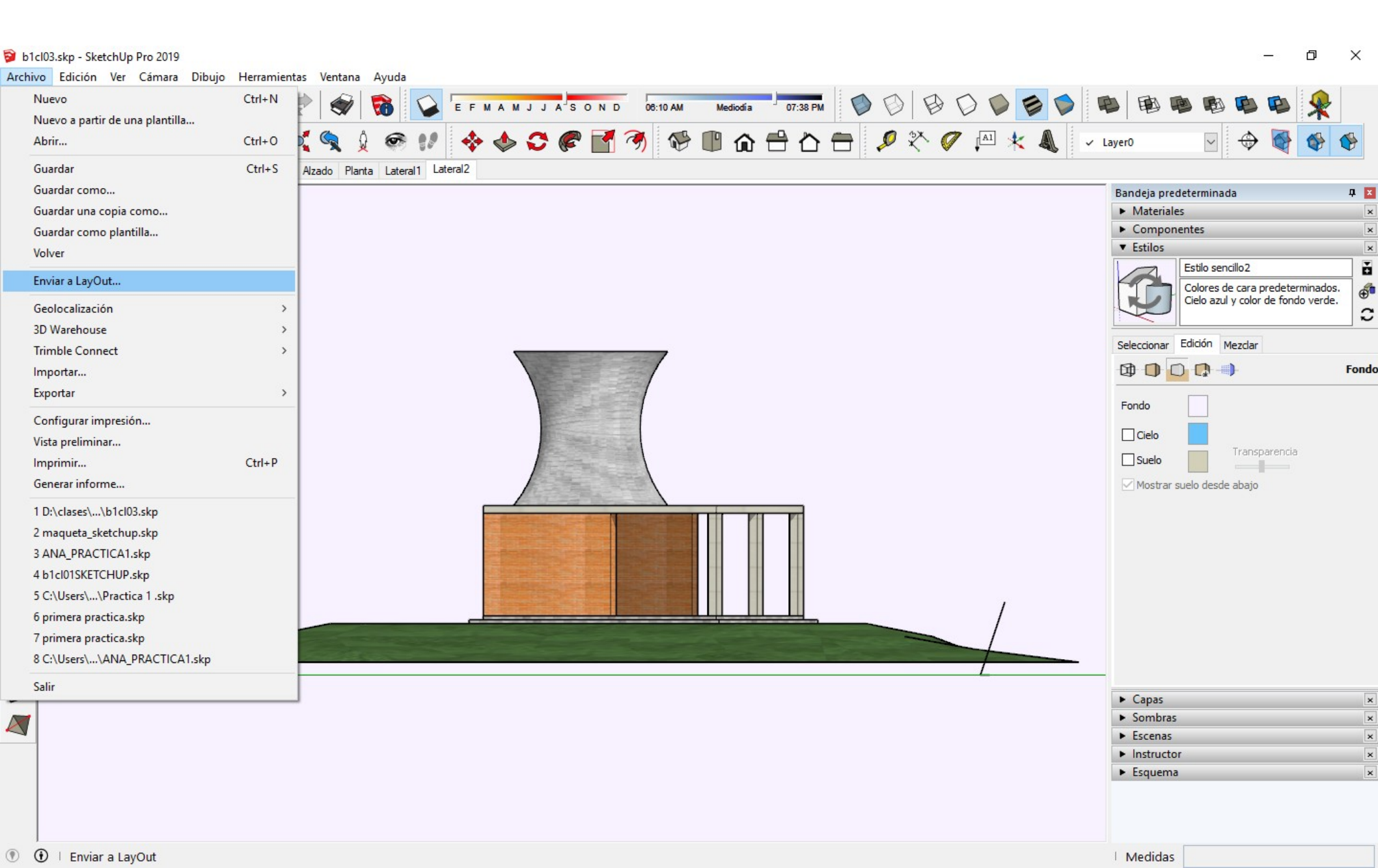

Layout nos permite dibujar en 2d recuadros, hacer equidistancias de estos e importar cualquier imagen jpg como el logotipo del la USJ para colocarlo encima. Se puede escalar y mover.

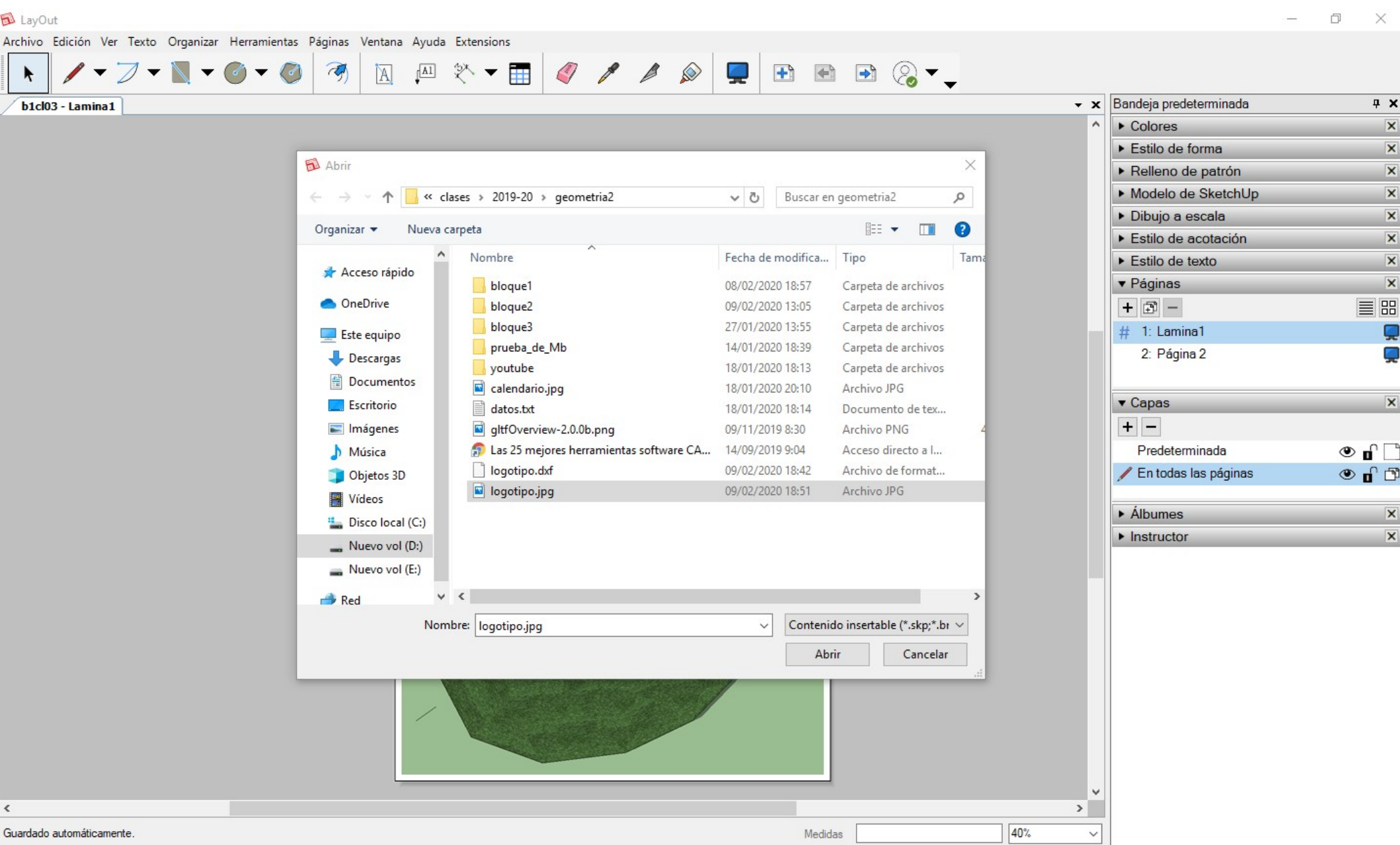

### Tambien conviene cambiar las condiciones de representación y exportación para trabajar mas comodo con equipos poco potentes.

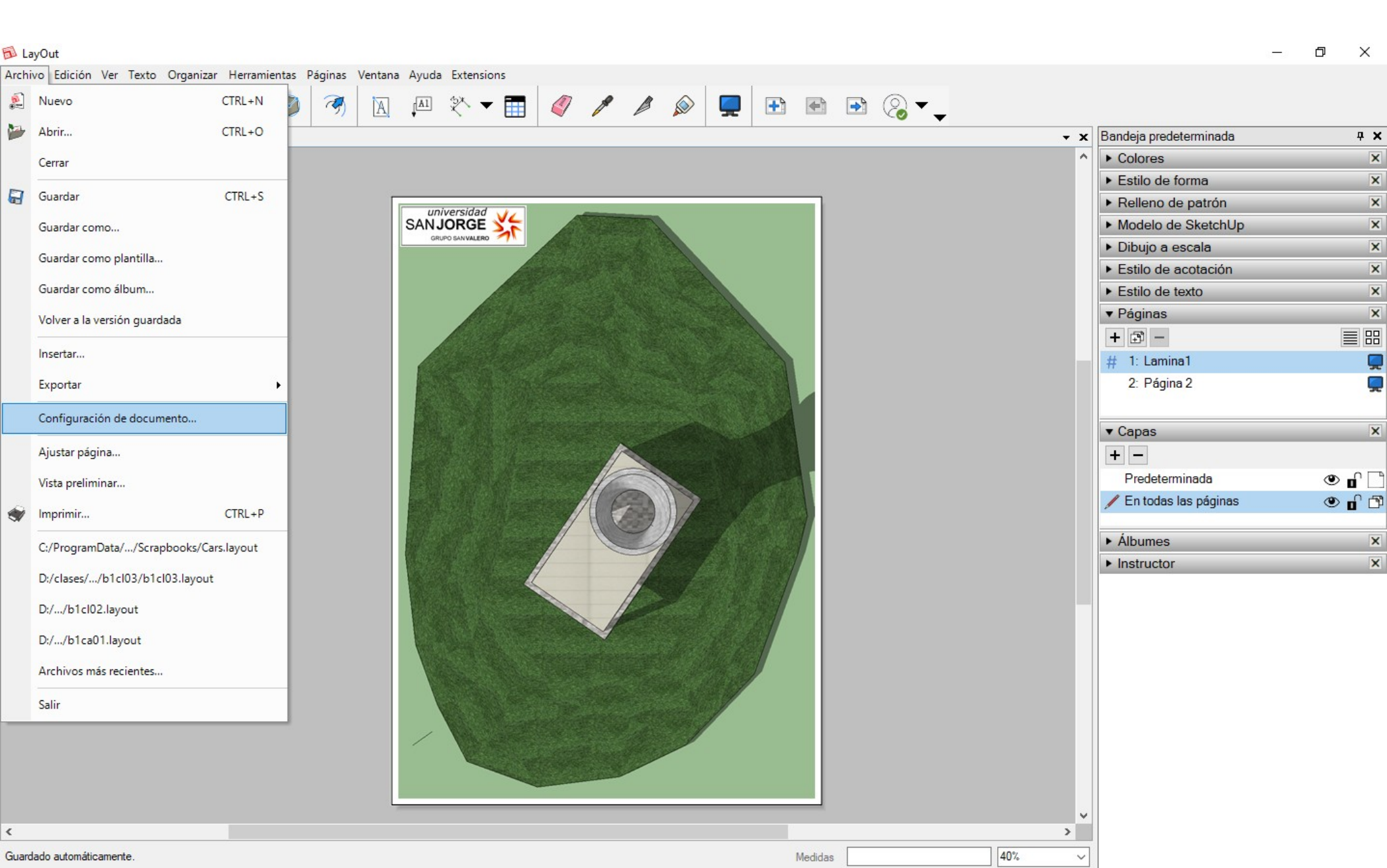

Cambiamos la resolución de procesamiento de pantalla a baja pero la exportación a alta. Acordaros de poner los objetos en capa predeterminada. En capa todas las paginas poner solo el recuadro.

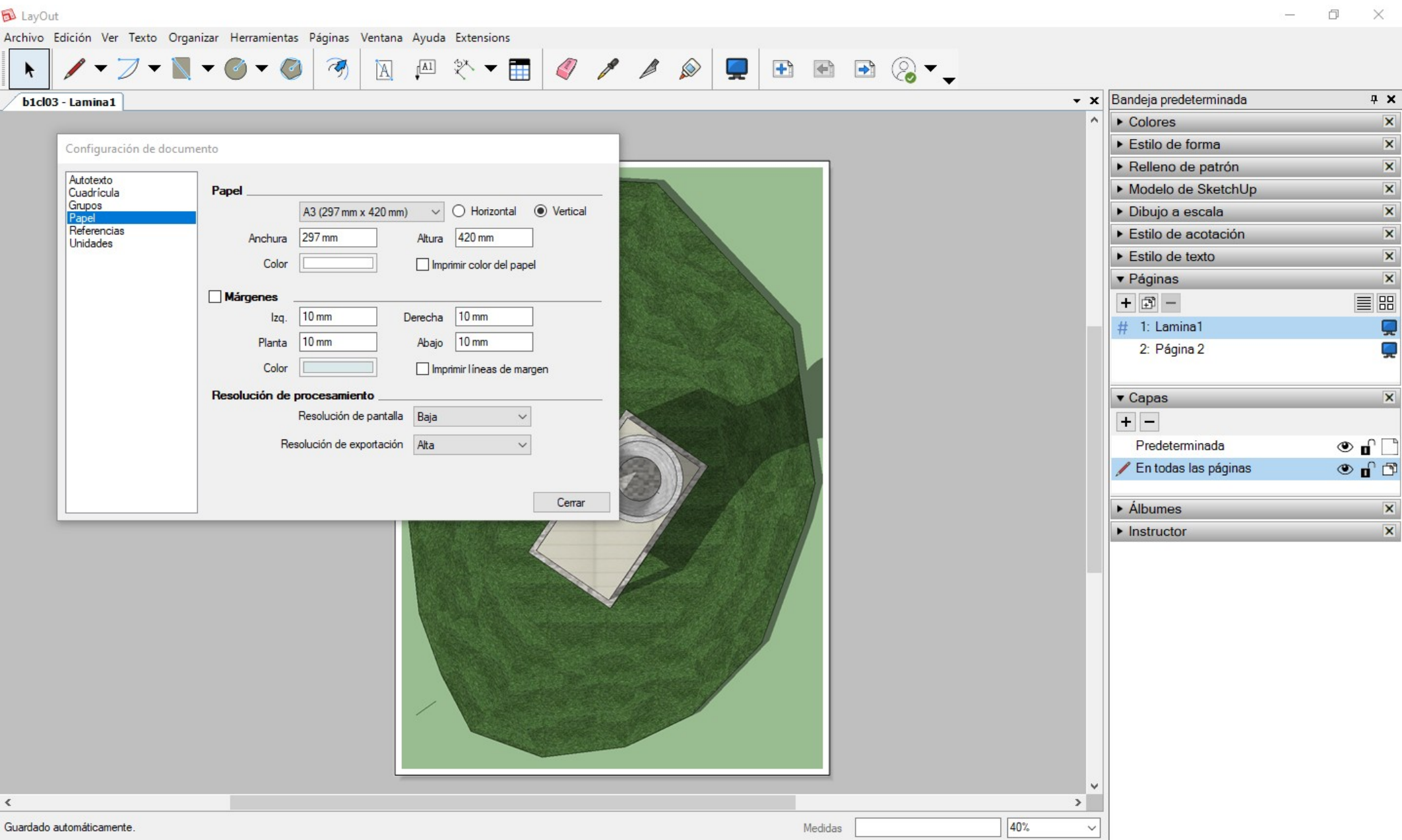

#### El alzado y las vistas laterales caben en 1 lamina.

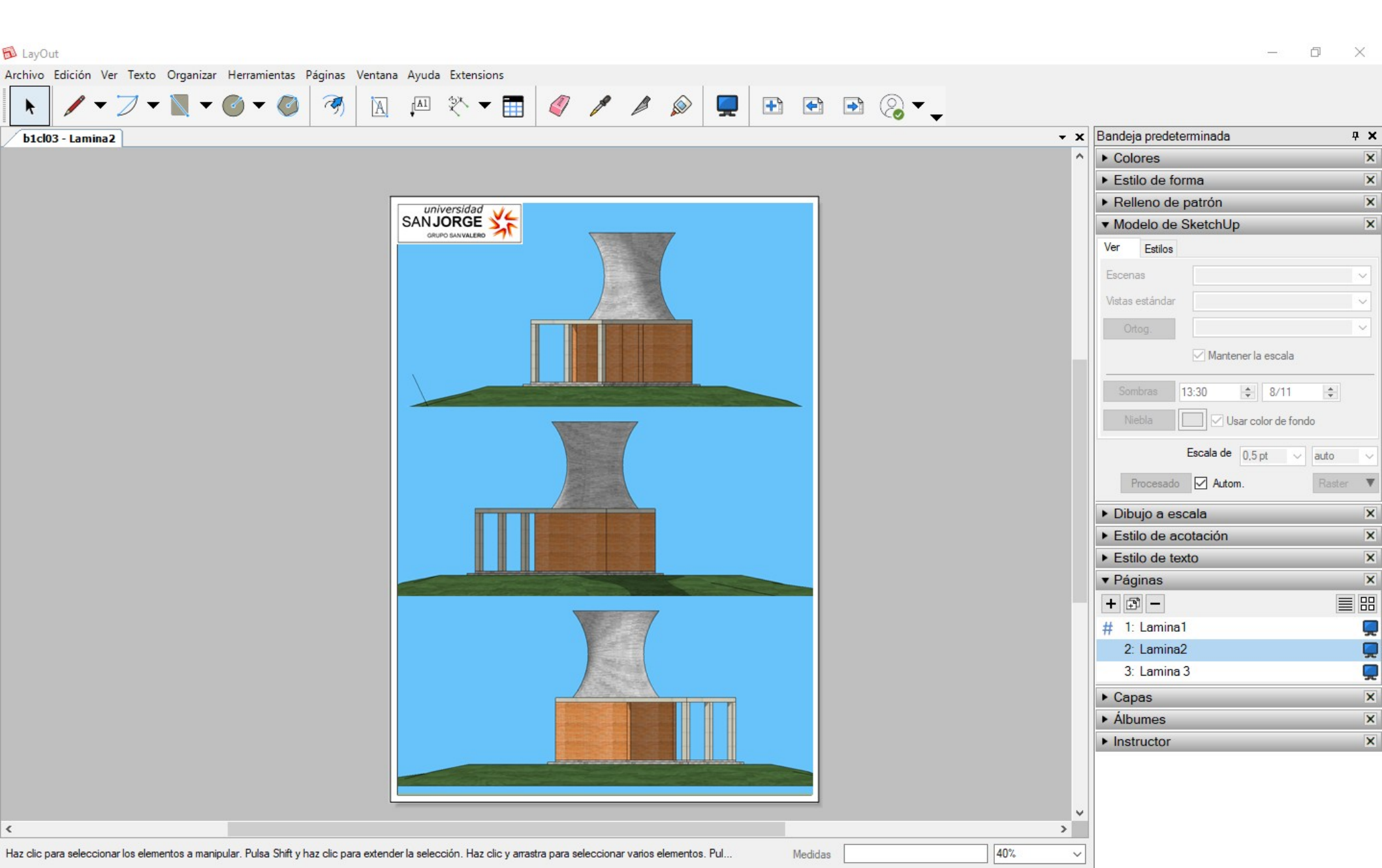

### Las perspectivas según el tamaño tambien. Finalmente se exporta a pdf. Nos creara 1 solo pdf con 3 laminas.

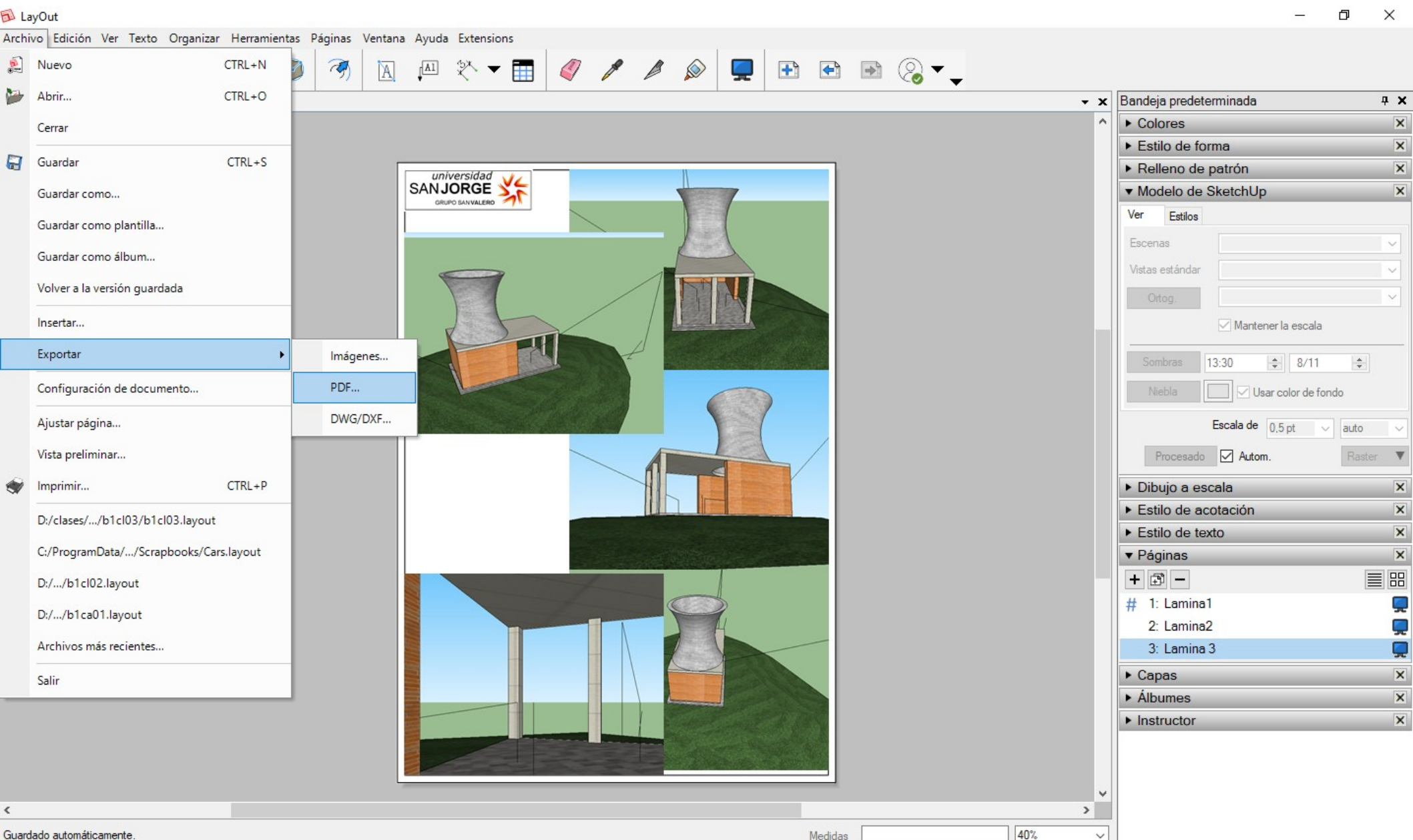

Guardado automáticamente